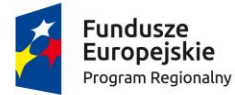

Rzeczpospolita Polska

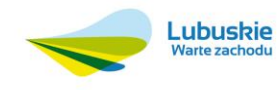

**Unia Europejska** Europejski Fundusz Rozwoju Regionalnego

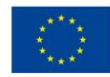

# Dokumentacja użytkownika

### Platforma Usług Elektronicznych

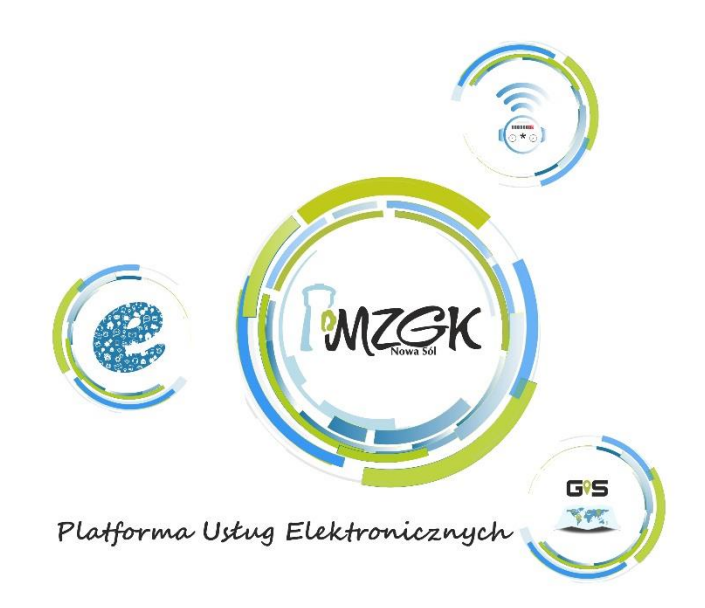

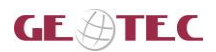

### Informacje o dokumencie:

| Autor:                 | Zespół ds. szkoleń                                         |
|------------------------|------------------------------------------------------------|
| Tytuł:                 | Dokumentacja użytkownika – Platforma usług Elektronicznych |
| Wersja:                | 1.2                                                        |
| Liczba stron:          | 53                                                         |
| Data utworzenia:       | 2019-03-26                                                 |
| Data ost. modyfikacji: | 2019-10-04                                                 |
| Kontakt do uwag:       | jkaluzynski@gispartner.pl                                  |

| Wersja | Data Wersji | Autor              | Opis                                           |
|--------|-------------|--------------------|------------------------------------------------|
| 1.0.   | 2019-03-26  | Zespół ds. szkoleń | Utworzenie dokumentacji                        |
| 1.1    | 2019-05-29  | Lucyna Cieślik     | Naniesienie poprawek<br>merytorycznych klienta |
| 1.2    | 2019-10-04  | Jacek Kałużyński   | Naniesienie poprawek                           |
|        |             |                    |                                                |
|        |             |                    |                                                |

### Lista załączników:

| Nazwa załącznika | Wersja |
|------------------|--------|
|                  |        |
|                  |        |
|                  |        |

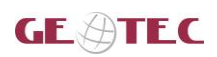

## Spis treści

| W              | STĘP                                                         | 7                                                                                                    |
|----------------|--------------------------------------------------------------|----------------------------------------------------------------------------------------------------|
| . 1            | Przeznaczenie podręcznika użytkownika                        | 7                                                                                                    |
|                | Struktura podręcznika                                        | 7                                                                                                    |
| . 2            | Zasady poruszania się po podręczniku w wersji elektronicznej | 7                                                                                                    |
| . 9            | Słownik pojęć i skrótów                                      | 7                                                                                                    |
| OP             | PIS APLIKACJI                                                | 8                                                                                                    |
| . (            | e-usługi dostępne publicznie                                 | 9                                                                                                    |
| . (            | e-usługi dostępne po zalogowaniu                             | 9                                                                                                    |
| ZA             | SADY PORUSZANIA SIĘ PO APLIKACJI1                            | 10                                                                                                    |
| . 1            | Konwencje stosowane w dokumencie1                            | 10                                                                                                    |
| . (            | Opis elementów sterujących interfejsem użytkownika1          | 10                                                                                                    |
| FU             | INKCJE OGÓLNE APLIKACJI1                                     | 11                                                                                                    |
| . I            | Uruchomienie aplikacji1                                      | 11                                                                                                    |
| . 1            | Wyświetl regulamin1                                          | 11                                                                                                    |
| l              | Logowanie, rejestracja i resetowanie hasła1                  | 12                                                                                                    |
| . 1            | Narzędzia dostępne na mapie1                                 | 17                                                                                                    |
| 1. I           | Drukuj                                                       | 17                                                                                                    |
| 2. 1           |                                                              | 18                                                                                                    |
| 3 1            | Włacz /wyłacz warstwe                                        | 18                                                                                                    |
| 1              | Idontyfikacja objektu na manje                               | 20                                                                                                    |
| . 1            | испункаја облекци на шарле                                   | 20                                                                                                    |
| OF             | PIS PLATFORMY USŁUG ELEKTRONICZNYCH2                         | 21                                                                                                    |
| . ]<br>.1.1    | Platforma Usług Elektronicznych część dostępna publicznie    | <b>21</b><br>21                                                                                                    |
| .1.2.          | e-ważne informacje                                           | 23                                                                                                    |
| .1.3.<br>.1.4. | e-WMS<br>e-sieć wodno-kanalizacyjna (GIS)                    | 24<br>25                                                                                                    |
|                | W<br>OF<br>ZA<br>FU<br>1.                                    | WSIĘP       Przeznaczenie podręcznika użytkownika         Struktura podręcznika       Struktura podręcznika         Zasady poruszania się po podręczniku w wersji elektronicznej       Stownik pojęć i skrótów         OPIS APLIKACJI       PORUSZANIA SIĘ PO APLIKACJI         e-usługi dostępne po zalogowaniu       Stownik pojęć i skrótów         ZASADY PORUSZANIA SIĘ PO APLIKACJI       Stownika         Konwencje stosowane w dokumencie       Opis elementów sterujących interfejsem użytkownika         FUNKCJE OGÓLNE APLIKACJI       Stownika         Wyświetl regulamin       Logowanie, rejestracja i resetowanie hasła         Narzędzia dostępne na mapie       Narzędzia dostępne na mapie         1. Drukuj       Stowyłącz warstwę         Identyfikacja obiektu na mapie       Stostępna publicznie         1. e-waria       Platforma Usług Elektronicznych część dostępna publicznie         1. e-waria       Stownia         1. e-waria       Stownia         1. e-waria       Stownia         1. e-waria       Stownia |

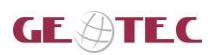

| 5.2. Platforma Usług Elektronicznych część dostępna po zalogowaniu              |            |
|---------------------------------------------------------------------------------|------------|
| 5.2.1. Mój profil                                                               | 27         |
| 5.2.2. Moje sprawy                                                              | 29         |
| 5.2.3. e-awaria (zgłoszenie uwag)                                               | 31         |
| 5.2.4. e-ważne informacje (zgłoszenie uwag)                                     | 33         |
| 5.2.5. e-sieć wodno-kanalizacyjna (GIS) (zgłoszenie uwag)                       | 34         |
| 5.2.6. e-warunki techniczne                                                     |            |
| 5.2.7. e-zgłoszenie                                                             | 36         |
| 5.2.8. e-faktura                                                                | 39         |
| 5.2.9. e-zlecenia usług                                                         | 40         |
| 5.2.10. e-odczyt                                                                |            |
| 5.2.10.1. Podaj odczyt                                                          | 41         |
| 5.2.10.2. Historia odczytów                                                     | 42         |
| 5.2.10.3. Znajdź wodomierz na mapie                                             | 43         |
| 5.2.11. e-umowa                                                                 | 44         |
| 5.2.12. e-straż                                                                 | 44         |
| 5.3. Procedura wypełnienia wniosku i opis pól dostępnych we wnioskach           | 45         |
| 5.3.1. Dane wnioskodawcy / zleceniodawcy / właścicieli / pełnomocnika / osoby s | kładającej |
| wniogal lub formularz                                                           | 17         |

| wniose | whiosek lub formularz                   |    |  |
|--------|-----------------------------------------|----|--|
| 5.3.2. | Dane nieruchomości                      | 49 |  |
| 5.3.3. | Rezerwacja terminu spotkania            | 50 |  |
| 5.3.4. | Dodawanie mapy                          | 51 |  |
| 0.0.1. | 2 0 a a a a a a a a a a a a a a a a a a |    |  |

## Spis rysunków

| Rysunek 1 Platforma Usług Elektronicznych                           | 8    |
|---------------------------------------------------------------------|------|
| Rysunek 2 Odtwórz film                                              | 8    |
| Rysunek 3 Uruchomiony film dla usługi e-odczyt                      | 9    |
| Rysunek 4 Okno aplikacji z informacją o plikach cookies             | . 11 |
| Rysunek 5 Regulamin Platformy Usług Elektronicznych                 | . 11 |
| Rysunek 6 Logowanie do aplikacji                                    | . 12 |
| Rysunek 7 Formularz rejestracji                                     | . 12 |
| Rysunek 8 Wiadomość e-mail                                          | . 13 |
| Rysunek 9 Potwierdzenie rejestracji                                 | . 13 |
| Rysunek 10 Pierwsze logowanie                                       | . 14 |
| Rysunek 11 Edycja profilu użytkownika                               | . 14 |
| Rysunek 12 Weryfikacja numeru klienta MZGK                          | . 15 |
| Rysunek 13 Formularz resetowania hasła do konta PUE – część 1       | . 15 |
| Rysunek 14 Formularz resetowania hasła do konta PUE – część 2       | . 16 |
| Rysunek 15 Narzędzia dostępne na mapie                              | . 17 |
| Rysunek 16 Podgląd Wydruku                                          | . 17 |
| Rysunek 17 Narzędzie do rysowania na mapie                          | . 18 |
| Rysunek 18 Widoczna lista warstw                                    | . 18 |
| Rysunek 19 Lista warstw jest niewidoczna                            | . 19 |
| Rysunek 20 Włączona warstwa z hydrantami                            | . 19 |
| Rysunek 21 Identyfikacja obiektu w oknie mapy                       | . 20 |
| Rysunek 22 e-awaria                                                 | . 21 |
| Rysunek 23 e-awaria - wyświetlone miejsca awarii i planowanych prac | . 22 |
| Rysunek 24 e-awaria - informacje o wybranej awarii                  | . 22 |
| Rysunek 25 Szczegółowe informacje o obiekcie                        | . 23 |

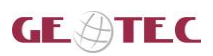

| Rysunek 26 Ważne informacje                                                   | 23        |
|-------------------------------------------------------------------------------|-----------|
| Rysunek 27 Szczegóły ważnej informacji                                        | 24        |
| Rysunek 28 Lista usług WMS                                                    | 24        |
| Rysunek 29 Sieć wodno-kanalizacyjna (GIS)                                     | 25        |
| Rysunek 30 Włączone warstwy                                                   | 25        |
| Rysunek 31 Informacje szczegółowe o obiekcie wodno-kanalizacyjnym             | 26        |
| Rysunek 32 Platforma Usług Elektronicznych - użytkownik zalogowany            | 27        |
| Rysunek 33 Mój profil                                                         | 27        |
| Rysunek 34 Formularz zmiany hasła do konta PUE                                | 28        |
| Rysunek 35 Mój profil - Wnioski i formularze                                  | 28        |
| Rysunek 36 Weryfikacja numeru Klienta MZGK                                    | 29        |
| Rysunek 37 Moje sprawy                                                        | 29        |
| Rysunek 38 Podgląd wniosku użytkownika w formacie PDF                         | 30        |
| Rysunek 39 Komunikat o sprawdzaniu załączników dla wniosku                    | 30        |
| Rysunek 40 Lista załączników dla wniosku                                      | 30        |
| Rysunek 41 e-awaria - wyświetlone miejsca awarii i planowanych prac           | 31        |
| Rysunek 42 e-awaria - informacje o wybranej awarii                            | 31        |
| Rysunek 43 Formularz zgłoszenia uwagi do awarii                               | 32        |
| ,<br>Rysunek 44 Komunikat o wysłaniu uwagi                                    | 32        |
| Rysunek 45 Szczegóły ważnej informacji                                        | 33        |
| Rysunek 46 Formularz zgłoszenia uwagi do ważnei informacii                    | 33        |
| Rysunek 47 Informacie szczegółowe o obiekcie wodno-kanalizacyjnym             | 34        |
| Rysunek 48 Formularz zgłaszania uwagi do elementów sieci wodno-kanalizacyjnej | 34        |
| Rysunek 49 e-warunki techniczne                                               | 35        |
| Rysunek 50 e-zgłoszenie                                                       | 36        |
| Rysunek 51 Rodzaje njeprawidłowości w sięci wodocjagowej i kanalizacyjnej     | 36        |
| Rysunek 52 Opis nieprawidłowości                                              | 37        |
| Rysunek 53 Widok narzedzia zaznaczania obiektów na manie                      | 37        |
| Rysunek 54 Wynełniony formularz zgłoszenia                                    | 38        |
| Rysunek 55 Komunikat z informacia o przesłaniu zgłoszenia                     | 38        |
| Rysunek 56 e-faktura                                                          | 39        |
| Rysunek 57 Strona Przelewy/24                                                 | 30        |
| Rysunek 58 e-zlecenia usług                                                   | 40        |
| Rysunek 59 Zestawienie wodomierzy                                             | 40<br>//1 |
| Rysunek 60 Formularz zgłoszenia odczytu wodomierza                            | 71<br>//1 |
| Pysunek 61 Podglad zgłoszenia odczytu wodomierza                              | 41<br>12  |
| Pysunek 62 Historia odczytów wodomierza                                       | 42        |
| Rysunek 62 Znajdź wodomierz na manie                                          | 42        |
| Rysunek 64 Lekalizacia wedemierza eraz parzedzia                              | 43<br>12  |
| Rysunek 64 Lokalizacja wodornierza oraz narzędzia                             | 45        |
| Rysunek 66 Uruchemiania uwnakriania formularza anlina                         | 44<br>4   |
| Rysunek 66 Oruchomienie wypernania formularza onime                           | 45<br>45  |
| Rysunek 67 Kiauzula Informacyjna                                              | 45        |
| Rysunek 68 Przykładowy formularz online                                       | 40        |
| Rysunek 69 Podgiąd wygenerowanego dokumentu                                   | 46        |
| Rysunek 70 Dane Whioskodawcy                                                  | 47        |
| Kysunek /1 Dane wspołwłasciciela                                              | 47        |
| Kysunek /2 Dane Pełnomocnika                                                  | 48        |
| Rysunek /3 Uzupełnione dane pełnomocnika                                      | 48        |
| Rysunek /4 Dane osoby wypełniającej wniosek                                   | 48        |
| Rysunek 75 Dane nieruchomości                                                 | 49        |

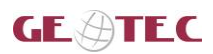

| Rysunek 76 Podgląd kalendarza - terminy spotkań                | 50 |
|----------------------------------------------------------------|----|
| Rysunek 77 Wybór terminu spotkania                             | 50 |
| Rysunek 78 Dodaj załącznik                                     |    |
| Rysunek 79 Dodany załącznik - mapa z zaznaczoną nieruchomością |    |
| Rysunek 80 Lokalizacja przycisku Narysuj                       |    |
| Rysunek 81 Widok mapy z narzędziami do wprowadzania geometrii  | 52 |
| Rysunek 82 Widok mapy z włączonymi warstwami                   | 52 |
| Rysunek 83 Informacja jak korzystać z narzędzia                | 53 |
| Rysunek 84 Edycja obiektu                                      | 53 |
| Rysunek 85 Wyeksportowana mapa dodana do wniosku               | 53 |
|                                                                |    |

## Spis tabel

| Tabela 1. Słownik pojęć i skrótów                 | 7  |
|---------------------------------------------------|----|
| Tabela 2. Opis konwencji stosowanych w dokumencie | 10 |
| Tabela 3. Opis elementów sterujących              | 10 |

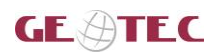

### 1. Wstęp

### 1.1. Przeznaczenie podręcznika użytkownika

Dokumentacja przeznaczona jest dla użytkowników Platformy Usług Elektronicznych.

### 1.2. Struktura podręcznika

Podręcznik użytkownika zawiera następujące rozdziały:

- Rozdział 1 zawiera informacje o przeznaczeniu i strukturze dokumentu oraz słownik pojęć i zasady poruszania się po dokumencie.
- Rozdział 2 Opis aplikacji zawiera podstawowe informacje o Platformie Usług Elektronicznych.
- Rozdział 3 Zasady poruszania się po aplikacji zawiera opis nawigacji w aplikacji.
- Rozdział 4 Funkcje ogólne aplikacji zawiera opis funkcji wspólnych dla wszystkich e-usług.
- Rozdział 5 Opis Platformy Usług Elektronicznych zawiera opis e-usług dostępnych dla użytkowników zalogowanych i niezalogowanych oraz opis składania wniosków.

### 1.3. Zasady poruszania się po podręczniku w wersji elektronicznej

Niniejszy dokument ma budowę strukturalną – podzielony jest na sekcję tytułową, informacyjną, nawigacyjną oraz na 5 głównych rozdziałów, w których wyróżniać można kolejne podrozdziały. Na początku dokumentu znajduje się metryka, zawierająca podstawowe informacje dotyczące podręcznika, takie jak autor, nazwa projektu, ilość strona, tabela wersji etc. Pod metryką znajdują się kolejno: spis treści, spis rysunków oraz spis tabel, ułatwiające nawigację. Kliknięcie na pozycję w dowolnym spisie, spowoduje natychmiastowe przeniesienie do wybranego elementu.

### 1.4. Słownik pojęć i skrótów

Poniżej przedstawione zostały najważniejsze skróty i pojęcia użyte w dokumencie.

Tabela 1. Słownik pojęć i skrótów

| Lp. | Pojęcie/skrót | Wyjaśnienie                                                                      |
|-----|---------------|----------------------------------------------------------------------------------|
| 1.  | MZGK          | Miejski Zakład Gospodarki Komunalnej Sp. z o.o. w Nowej Soli                     |
| 2.  | EOD           | Elektroniczny Obieg Dokumentów                                                   |
| 3.  | GIS           | System Informacji Geograficznej (GIS)                                            |
| 4.  | WMS           | Web Map Service – międzynarodowy standard udostępniania<br>danych przestrzennych |

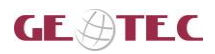

### 2. Opis aplikacji

Platforma Usług Elektronicznych jest aplikacją zwiększającą dostęp mieszkańców do e-usług oferowanych przez MZGK Sp. z o.o. w Nowej Soli. Użytkownik może za jej pośrednictwem skomunikować się z pracownikami, zgłosić uwagę lub złożyć wniosek. Dzięki niej możliwe stanie się skrócenie procedur udzielania mieszkańcom informacji jak również poprawi się efektywność obsługi klienta.

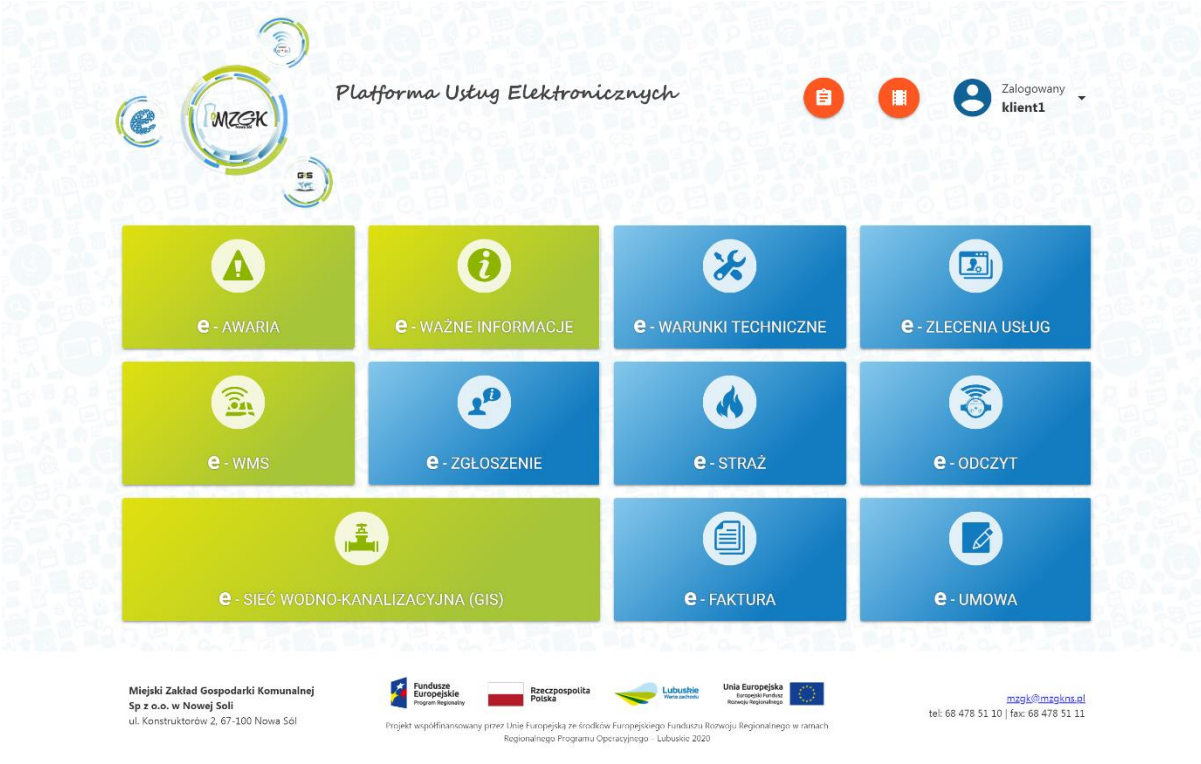

Rysunek 1 Platforma Usług Elektronicznych

W Platformie Usług Elektronicznych widoczne są e-usługi, z których część jest dostępna publiczniekafelki w kolorze zielonym, a część wymaga logowania – kafelki w kolorze niebieskim.

Użytkownik ma możliwość zapoznania się z e-usługami w filmach informacyjnych. Aby uruchomić film użytkownik wskazuje kafelek e-usługi, a następnie wybiera **{Odtwórz film}**.

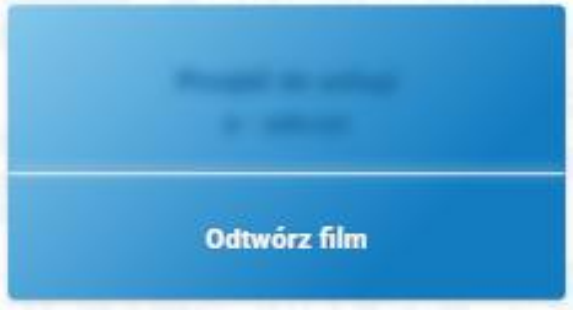

Rysunek 2 Odtwórz film

Po wybraniu przycisku w oknie aplikacji wyświetla się film, dla wybranej e-usługi.

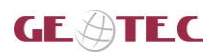

Budowa systemu informacji przestrzennej (GIS) oraz platformy e-usług dla Miejskiego Zakładu Gospodarki Komunalnej Sp. z o. o. w Nowej Soli Dokumentacja\_uzytkownika\_PUE\_klient\_1\_2.docx

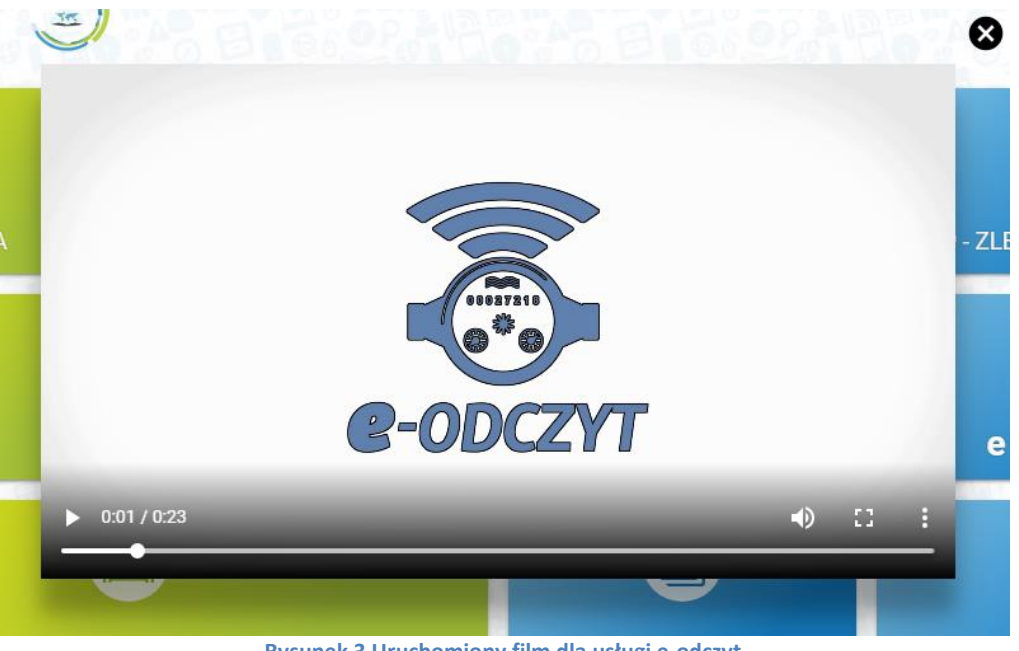

Rysunek 3 Uruchomiony film dla usługi e-odczyt

Aby zamknąć film użytkownik wybiera przycisk ( 😣 ).

#### e-usługi dostępne publicznie 2.1.

W Platformie Usług Elektronicznych dostępne są następujące usługi publiczne:

- $\geq$ e-awaria,
- $\triangleright$ e-ważne informacje,
- $\triangleright$ e-WMS,
- $\triangleright$ e-sieć wodnokanalizacyjne.

### 2.2. e-usługi dostępne po zalogowaniu

W Platformie Usług Elektronicznych dostępne są następujące usługi dostępne po zalogowaniu:

- e- zgłoszenie,
- e-warunki techniczne,
- ➢ e-straż,
- ➢ e-faktura,
- e-zlecenie usług,
- ➢ e-odczyt,
- $\geq$ e-umowa.

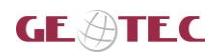

### 3. Zasady poruszania się po aplikacji

### 3.1. Konwencje stosowane w dokumencie

Tabela 2. Opis konwencji stosowanych w dokumencie

| Zapis                        | Znaczenie                                                                                                    |
|------------------------------|----------------------------------------------------------------------------------------------------|
| Nazwa Funkcji                | Oznaczenie nazwy opisywanych funkcji.                                                                                               |
| [Nazwa pola edycyjnego]      | Oznaczenie pola edycyjnego "Nazwa pola edycyjnego" lub listy wyboru                                                                 |
| {Nazwa elementu sterującego} | Oznaczenie elementu sterującego "Nazwa elementu sterującego"<br>takiego jak: przycisk, ikona, pole wyboru, pozycja w liście wyboru. |

### 3.2. Opis elementów sterujących interfejsem użytkownika

| Tabela 3. C | )pis ele | mentów | steruj | iącyc | h |
|-------------|----------|--------|--------|-------|---|

| Wygląd | Opis                             |
|--------|----------------------------------|
|        | Uruchom film                     |
|        | Przycisk wyświetlający regulamin |
| 8      | Logowanie                        |
| 8      | Zamknięcie okna                  |
|        | Przejście do strony głównej      |
| ē      | Drukuj                           |
| *      | Przełączanie warstw              |
| Ð      | Wróć                             |
|        | Przełącznik                      |

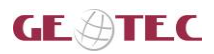

### 4. Funkcje ogólne aplikacji

W rozdziale opisano ogólne funkcje Platformy Usług Elektronicznych.

### 4.1. Uruchomienie aplikacji

Po wprowadzeniu adresu w oknie przeglądarki wyświetla się aplikacja ora komunikat z informacją o plikach cookies.

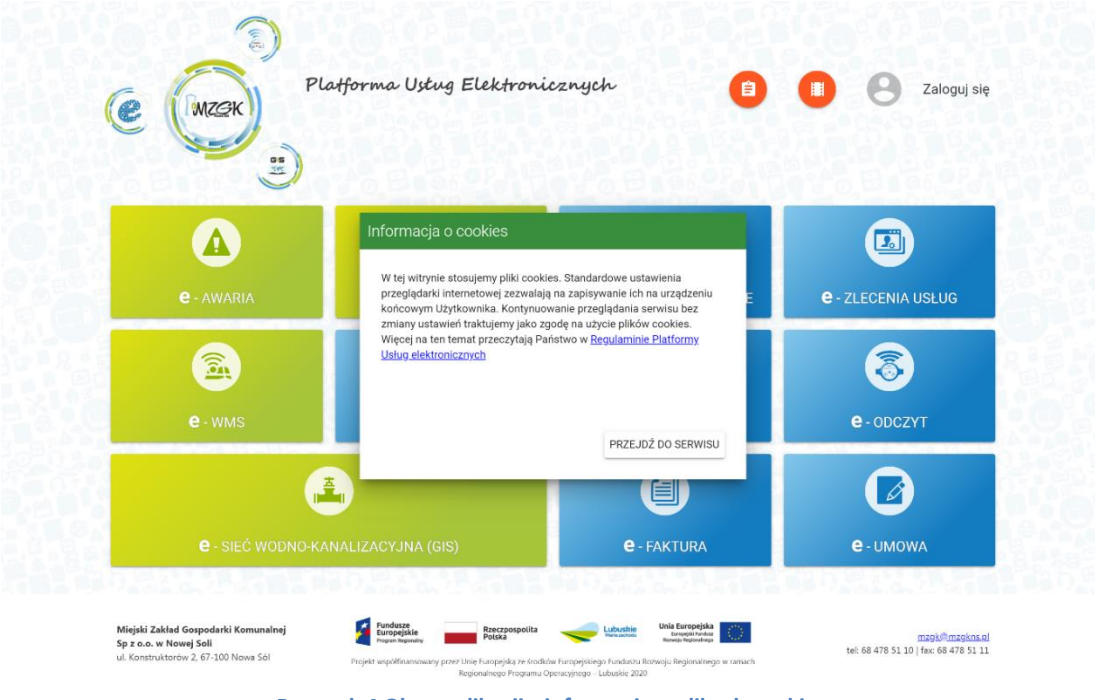

Rysunek 4 Okno aplikacji z informacją o plikach cookies

Po zapoznaniu się z treścią komunikatu użytkownik wybiera przycisk {Przejdź do serwisu}.

### 4.2. Wyświetl regulamin

Na stronie głównej platformy znajduje się przycisk ( U) umożliwiający wyświetlenie Regulaminu Platformy Usług Elektronicznych opisujący zasady korzystania z aplikacji.

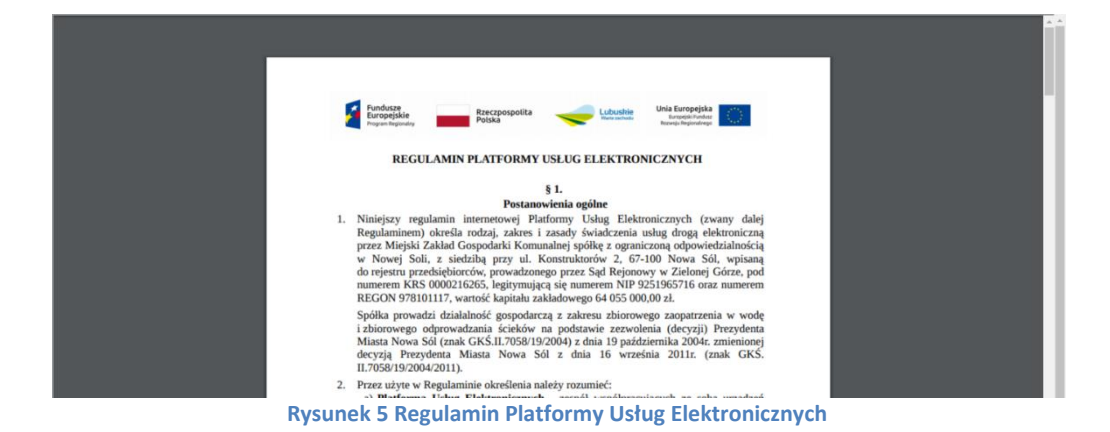

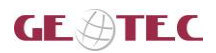

### 4.3. Logowanie, rejestracja i resetowanie hasła

Aby się zalogować użytkownik wybiera przycisk **{Zaloguj się}** ( O). Aplikacja wyświetla okno do logowania.

| Ce MZGK Platforma Ustug Elektronicznych                         |  |
|-----------------------------------------------------------------|--|
| Login<br>Hasio                                                  |  |
| Jeśli nie pamiętasz hasła do swojego konta<br>RESETOWANIE HASŁA |  |
| Jeśli jeszcze nie posiadasz konta, zarejestruj się.             |  |
| REJESTRACJA                                                     |  |

Rysunek 6 Logowanie do aplikacji

Użytkownik wprowadza login i hasło, a następnie wybiera przycisk **{Zaloguj}**. Jeśli użytkownik nie posiada konta może się zarejestrować. W tym celu wybiera przycisk **{Rejestracja}**. Aplikacja wyświetla formularz rejestracyjny, który użytkownik wypełnia.

| Platforma Ustug Elektronicznych<br>Rejestracja nowego użytkownika                               |  |
|-------------------------------------------------------------------------------------------------|--|
| Adres e-mail * klient testowy@op.pl                                                             |  |
| Hasło*                                                                                          |  |
| Powtórz hasło *                                                                                 |  |
| Typ klienta *                                                                                   |  |
| Numer telefonu * 555555555                                                                      |  |
| Przepisz kod z obrazka                                                                          |  |
| Zapoznałem się i akceptuję " <b>Regulamin Platformy Usług Elektronicznych</b> ".<br>Zarejestruj |  |

Rysunek 7 Formularz rejestracji

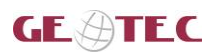

Po uzupełnieniu formularza i akceptacji regulaminu użytkownik wybiera przycisk **{Zarejestruj}**. Na podany przez użytkownika adres e-mail zostaje wysłane potwierdzenie rejestracji konta.

| <ul> <li>Potwierdzenie rejestracji</li> </ul>                                                                                                    | 2019-10-03 13:31:44                                     |
|----------------------------------------------------------------------------------------------------|---------------------------------------------------------|
| e-uslugi@mzgkns.pl  Pokaż historię Do: mnie Powiadomienia Powiadomienia                                                                                                    | Oznacz jako nieprzeczytaną Wyświetl nagłówki wiadomości |
|                                                                                                    | ✓ Rozwiń szczegóły                                      |
| W celu potwierdzenia rejestracji proszę kliknąć link:<br>https://e-uslugi.mzgkns.pl/userreg/activate/29aaa69a270574216ea4878a141a616d klient.testowy@op.pl<br>Jeżli nie dokonywałeś rejestracji na naszym portalu, zignoruj tą wiadomość.<br>Ten mail został wygenerowany automatycznie, prosimy o nie odpowiadanie na niego.<br>Z poważaniem,<br>Zespół portalu. |                                                         |

#### Rysunek 8 Wiadomość e-mail

Po kliknięciu w link aktywacyjny użytkownik otrzymuje informację o zarejestrowaniu konta.

| <u>e</u> ( | Platforma Ustug Elektronicznych<br>Rejestracja użytkownika |
|------------|------------------------------------------------------------|
|            | Twoje konto zostało zarejestrowane.                        |
|            | Portal                                                     |
|            | Rysunek 9 Potwierdzenie rejestracji                        |

Po pierwszym zalogowaniu użytkownik otrzymuje informację o tym, że zostanie przeniesiony do strony **{mój profil}** z prośbą o uzupełnienie niezbędnych informacji.

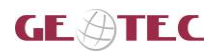

Budowa systemu informacji przestrzennej (GIS) oraz platformy e-usług dla Miejskiego Zakładu Gospodarki Komunalnej Sp. z o. o. w Nowej Soli Dokumentacja\_uzytkownika\_PUE\_klient\_1\_2.docx

| Ce MZEK                                                                                                  | Platforma Ustug Elektronicznych                              | 0 0 0                | Zalogowany<br>klient.testowy@op.pl                             |
|----------------------------------------------------------------------------------------------------|--------------------------------------------------------------|----------------------|----------------------------------------------------------------|
| e - AWARIA                                                                                               | Informacja                                                   |                      | C - ZLECENIA USŁUG                                             |
| e - wms                                                                                                  | e - ZGŁOSZENIE                                               | ZAMKNIJ<br>C - STRAŻ | e - odczyt                                                     |
| <b>e</b> - sieć wodno                                                                                    | HANALIZACYJNA (GIS)                                          | e - faktura          | e-umowa                                                        |
| Miejski Zakład Gospodarki Komunalnej<br>Sp.z.o.o. w Nowej Soli<br>uli Konstruktorku 2. 57. 100 Nauro Sál | Fundusze<br>Fundusze<br>Program Rejonaty<br>Rysunek 10 Pierw | Sze logowanie        | <u>mzgk@mzgkns.ol</u><br>tel: 68 478 51 10   fax: 68 478 51 11 |

Aby zmienić lub uzupełnić swoje dane użytkownik wybiera przycisk **{Edytuj}**. Aplikacja aktywuje formularz. Po wprowadzeniu zmian użytkownik wybiera przycisk **{Zapisz}**.

Uzupełnienie danych w profilu pozwala na szybsze wypełnienie poszczególnych wniosków, gdzie dane wnioskodawcy zostaną wypełnione danymi z profilu użytkownika

| ۲                                   | Platforma Ustug Elektronicznyc     Mejai Załład Gospodeki Kornuneleg Sp. z.a. w Nowej Soli uk Konstruktorske 2. G?-100 Nowa S | h<br>at |                        |           | Zalogowany<br>Icieslik@gispartner.pl |
|-------------------------------------|----------------------------------------------------------------------------------------------------|---------|------------------------|-----------|--------------------------------------|
| MZSK                                | 😝 Mój profil                                                                                                    |         |                        |           | Brak numeru Klenta MZ                |
| Ë                                   |                                                                                                    |         |                        |           | EDYTUJ ZMIEŃ HASŁO                   |
| vlój profil                         |                                                                                                    |         |                        |           |                                      |
| Moje sprawy                         | Inig                                                                                                    |         | Nazwisko<br>Cialdh     |           |                                      |
| - odczyt                            | Cucyna                                                                                                    |         | Cresik                 |           |                                      |
| - faktura                           |                                                                                                    |         |                        |           |                                      |
| - zlecenia usług                    | 96061304409                                                                                                    |         | Nowa Sól               |           |                                      |
| - warunki techniczne                |                                                                                                    |         |                        |           |                                      |
| - zgłoszenie                        | Ulica (do wypełnienia tylko dla miejscowości podzielonych na ulice)                                                           | Nr domu |                        | Nr Iokalu |                                      |
| - umowa                             | Zielona                                                                                                    | 10      |                        | 8         |                                      |
| - ważne informacje                  |                                                                                                    |         |                        |           |                                      |
| e - awaria                          | Ked pozztowy<br>11-222                                                                                                    |         | Pocete<br>Nowa Sól     |           |                                      |
| - sieć wodno-<br>analizacyjna (GIS) |                                                                                                    |         |                        |           |                                      |
| - WMS                               | 537735700                                                                                                    |         | Icieslik@gispartner.pl |           |                                      |
|                                     | Adres e-mail do wysyłania e-faktur                                                                                            |         | Numer działki<br>12/34 |           |                                      |

#### Rysunek 11 Edycja profilu użytkownika

Zakładka Mój profil podzielona jest na kilka części dostępnych lub nie w zależności od tego czy konto posiada lub nie zweryfikowany numer Klienta MZGK.

Użytkownik zalogowany może przeglądać dane swojego profilu oraz może je uzupełnić lub zmienić.

Jeśli użytkownik już jest klientem MZGK to w dolnej części strony **{mój profil}** może dokonać weryfikacji numeru klienta MZGK wypełniając pola w formularzu **[Numer Klienta MZGK]**, **[Numer ostatniej** 

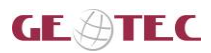

**faktury numer/mm/yyy,**. opcjonalnie **[Kwota ostatniej faktury] ]** i potwierdzić przyciskiem **{Wyślij}** Aplikacja wyświetli powiadomienie potwierdzające pozytywna weryfikację numeru Klienta MZGK.

| ٢                                      | Platforma Ustug Ele<br>Mejski Zakład Gospodarki Komunalnej Sp. z a.a. w Nowej Sp | Ktronicznych<br>1 ul Konstruktorów 2, 67-100 Nowa Sól | Zalogowany<br>Icleslik@gispartner.pl |
|----------------------------------------|----------------------------------------------------------------------------------|-------------------------------------------------------|--------------------------------------|
| e Mzsk                                 | Kod pocitowy<br>11-222                                                           | Pucra<br>Nowa Sól                                     | · _                                  |
| A Mói profil                           | Nr telefonu<br>537735700                                                         | Adres e-mai<br>Icieslik@gispartne                     | rpl                                  |
| Moje sprawy<br>5 e - odczyt            | Adres e-mail do wysylania e-faktur                                               | Numer działki<br>12/34                                |                                      |
| e - faktura<br>a e - zlecenia usług    | 🖹 Wnioski i formularze                                                           |                                                       |                                      |
| e - warunki techniczne                 | Wniosek o zawarcie aneksu do umowy o zaopatrze                                   | nie w wodę lub odprowadzanie ścieków                  | 0                                    |
| e - umowa                              | Formularz zgłoszenia zgody na otrzymanie e-faktur                                | y drogą elektroniczną lub rezygnacji z niej           | 0                                    |
| e - ważne informacje<br>e - awaria     | 🖹 Weryfikacja numeru Klienta MZG                                                 | SK                                                    |                                      |
| e - sieć wodno-<br>kanalizacyjna (GIS) |                                                                                  |                                                       |                                      |
|                                        | Numer Klienta MZGK                                                               | Numer ostatniej faktury numer/mm/yyyy                 | Kwota ostatniej faktury              |

Jeśli użytkownik nie pamięta hasła do swojego konta może je zresetować. W tym celu wybiera przycisk **{Resetowanie hasła}**. Aplikacja wyświetla formularz, który użytkownik wypełnia.

| (e (MZSK) Platform | na Ustug Elektronicznych |
|--------------------|--------------------------|
|                    | Przypomnienie hasła      |
| Login *            | test@test.pl<br>Wyślij   |
|                    |                          |

Rysunek 13 Formularz resetowania hasła do konta PUE – część 1

Następnie użytkownik wybiera przycisk **{Wyślij}**. Na podany przez niego adres zostaje wysłany e-mail zawierający dalsze instrukcje oraz link do formularza resetowania hasła. Po kliknięciu w link dostępny jest formularz do resetowania hasła do Konta PUE.

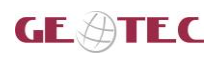

| e (mesk) Platforma                                            | z <b>Usług Elektronicznych</b><br>Zmień hasło |
|---------------------------------------------------------------|-----------------------------------------------|
| Adres e-mail *<br>Stare hasło *<br>Hasło *<br>Powtórz hasło * | Zmień                                         |

Rysunek 14 Formularz resetowania hasła do konta PUE – część 2

Użytkownik wypełnia pola formularza: **[Adres e-mail]**, **[Stare hasło]**, **[Hasło]** oraz **[Powtórz hasło]** i wybiera przycisk **{Zmień}**. Hasło do konta zostało zmienione.

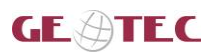

### 4.4. Narzędzia dostępne na mapie

Mapy są dostępne w kilku miejscach aplikacji. Mają one wspólne narzędzia szczegółowo opisane w rozdziałach poniżej:

- Przybliżanie / oddalanie mapy ( )
- Drukowanie (<sup>2</sup>)
- Rysowanie ( M)
- 🕨 Włączanie / wyłączanie warstw ( 🕏 )
- ➤ Wyjście / anulowanie ( ➔ / ( <sup>ANULUJ</sup> ))
- Dodanie mapy do wypełnianego formularza (\_\_\_\_\_\_\_\_\_\_)

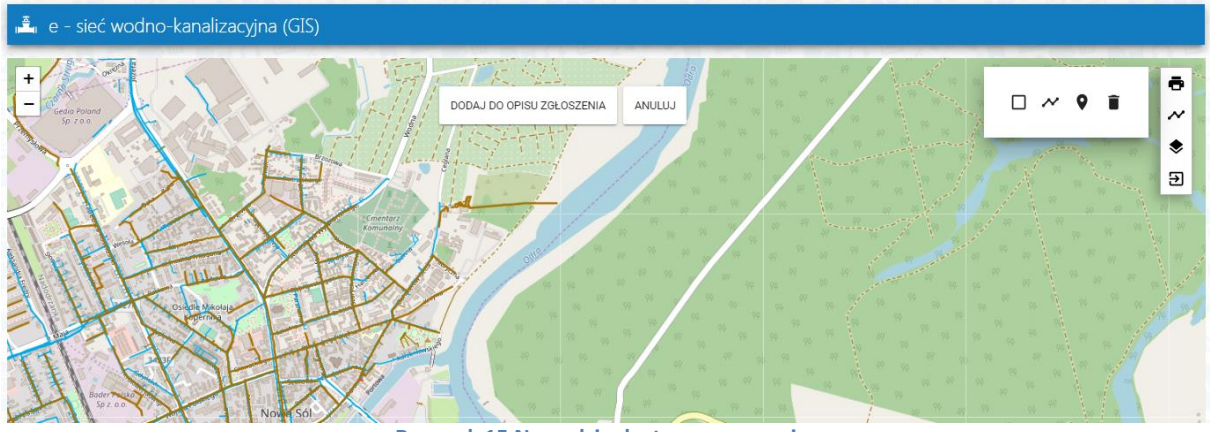

Rysunek 15 Narzędzia dostępne na mapie

### 4.4.1. Drukuj

Narzędzie umożliwia użytkownikowi wydrukowanie mapy zawierającej wybrane przez niego informacje. Aby uruchomić drukowanie użytkownik wybiera przycisk ( 
. Aplikacja wyświetla w nowym oknie przeglądarki podgląd wydruku.

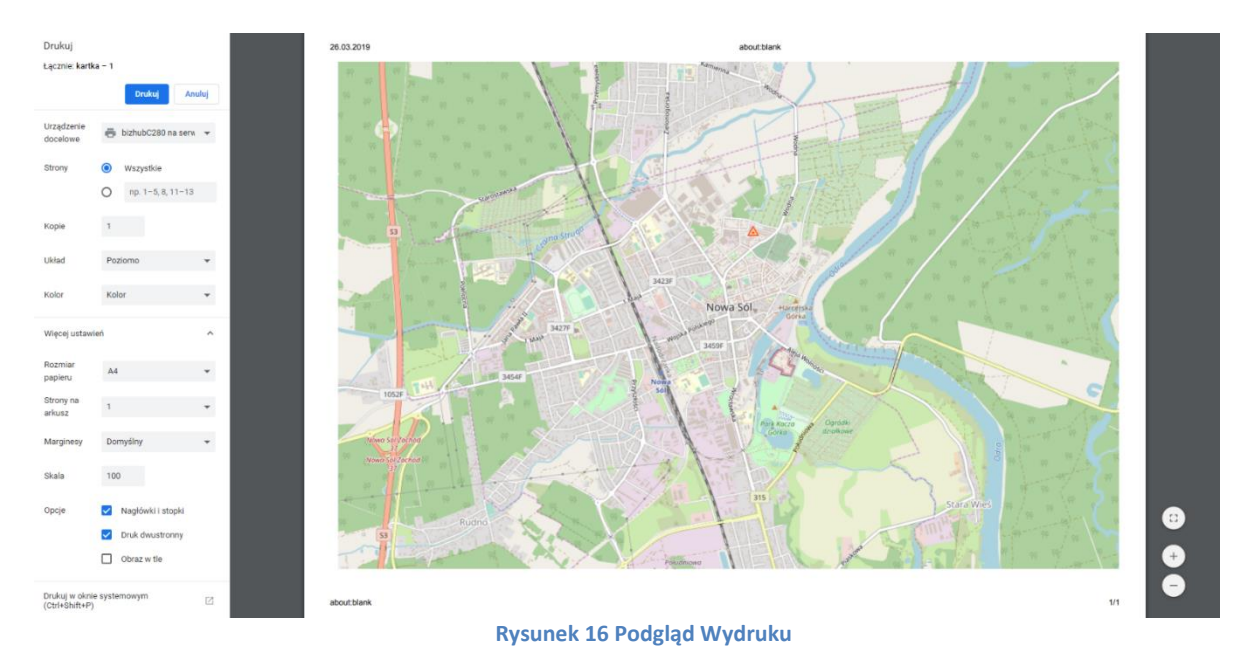

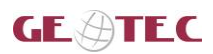

Po określeniu parametrów wydruku: orientacji i ustawień strony, formatu, koloru mapy, skali mapy użytkownik wybiera przycisk {Drukuj}.

### 4.4.2. Rysuj

Narzędzie umożliwia użytkownikowi rysowanie na mapie. W zależności od formularza dostępne są różne rodzaje obiektów do rysowania m.in.:

- $\succ$  Poligon ( $\Box$ )
- Łamana ( ~ )
- > Punkt ( 오 )

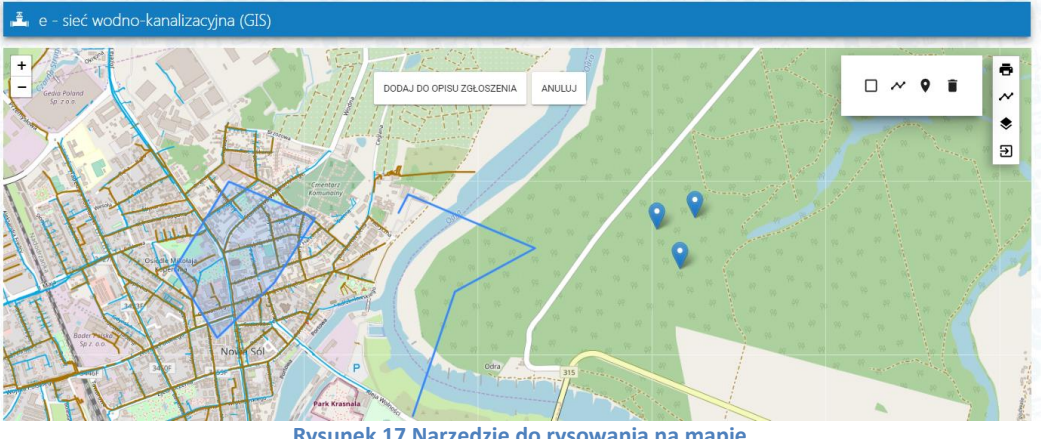

Rysunek 17 Narzędzie do rysowania na mapie

Aby usunąć narysowane obiekty należy wybrać przycisk {Usuń} ( 🔳 ).

### 4.4.3. Włącz/wyłącz warstwę

Narzędzie umożliwia włączanie i wyłączanie z widoczności w oknie aplikacji listy warstw. Domyślnie lista warstw jest włączona.

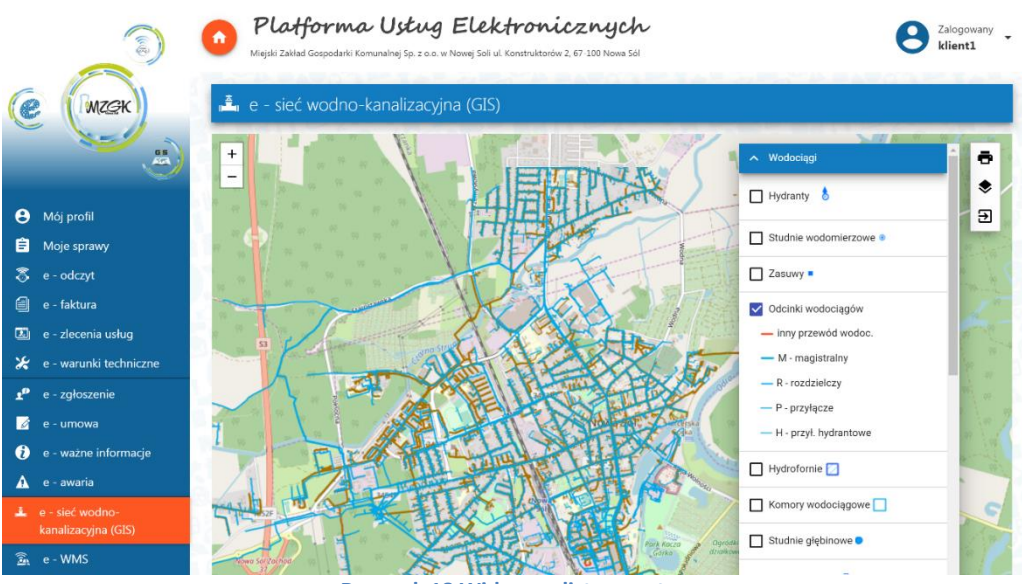

Rysunek 18 Widoczna lista warstw

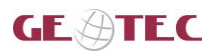

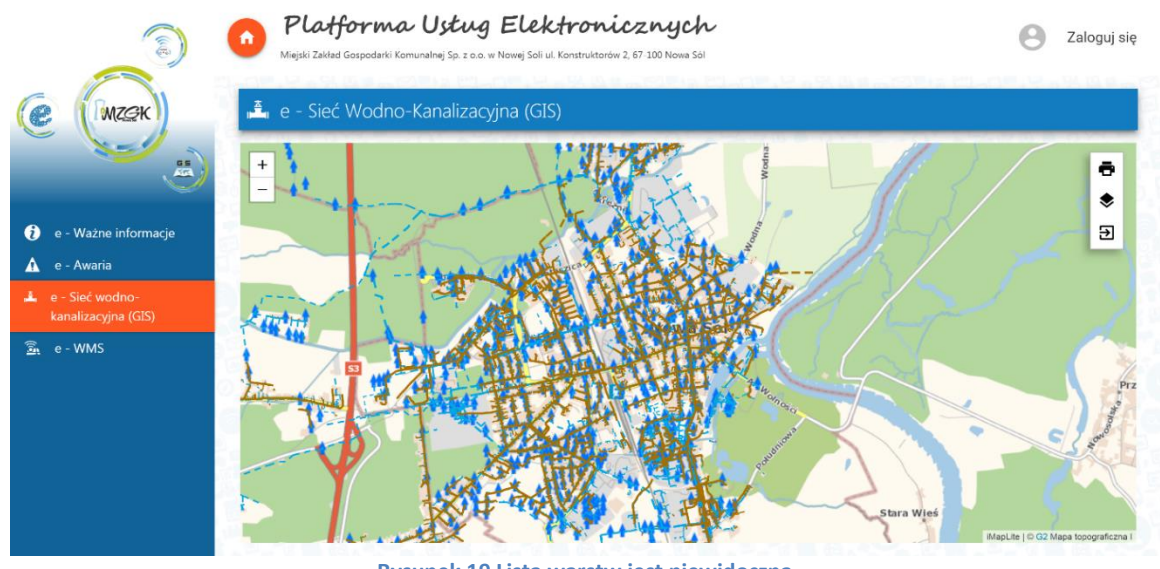

Rysunek 19 Lista warstw jest niewidoczna

Aby poszczególne warstwy były widoczne na mapie użytkownik zaznacza checkboxy w oknie z listą warstw.

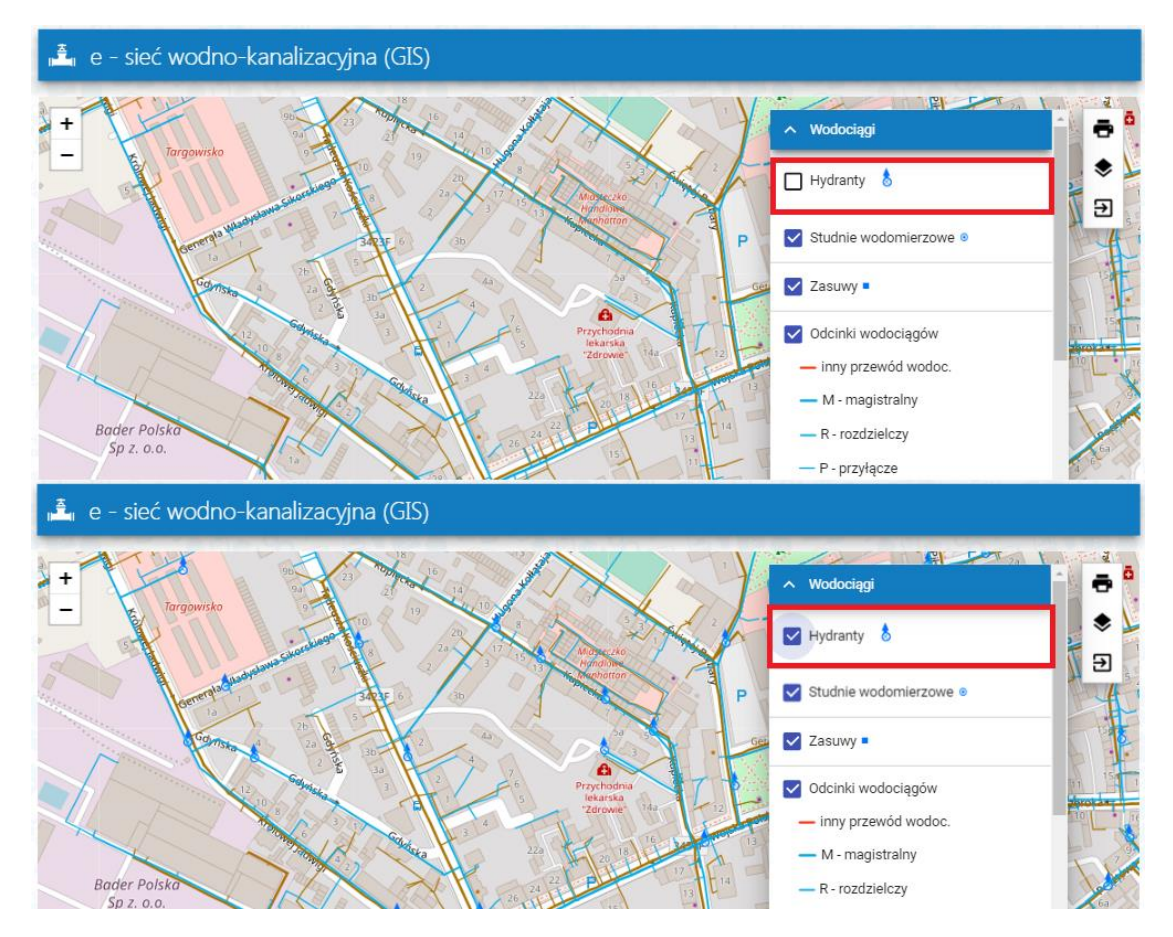

Rysunek 20 Włączona warstwa z hydrantami

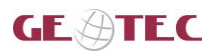

### 4.5. Identyfikacja obiektu na mapie

Aby zidentyfikować obiekt na mapie użytkownik wskazuje go w oknie mapy.

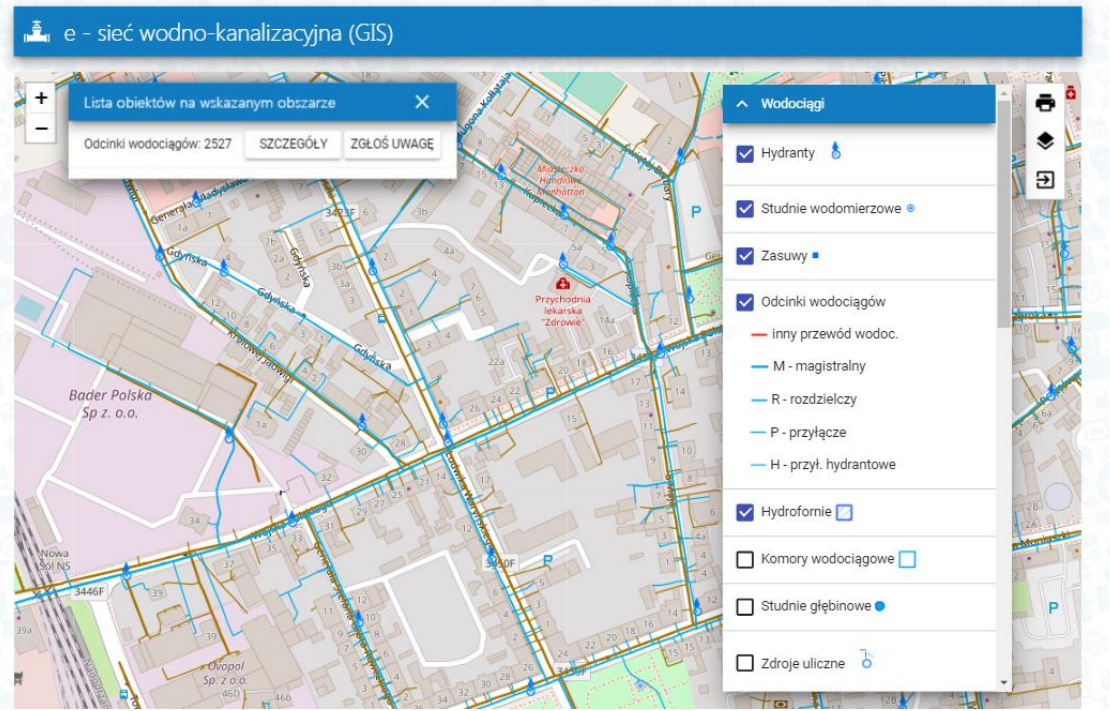

Rysunek 21 Identyfikacja obiektu w oknie mapy

Dla wskazanego obiektu wyświetla się informacja w oknie.

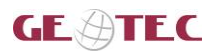

### 5. Opis Platformy Usług Elektronicznych

Rozdział zawiera opis Platformy Usług Elektronicznych oraz e-usług z podziałem na publiczne i dostępne po zalogowaniu.

### 5.1. Platforma Usług Elektronicznych część dostępna publicznie

#### 5.1.1. e-awaria

W ramach **e-awaria** oznaczone są na mapie miejsca, dla których zgłoszono awarie sieci wodnokanalizacyjnej. Wyświetlane są tylko zgłoszenia zweryfikowane i potwierdzone przez pracownika MZGK.

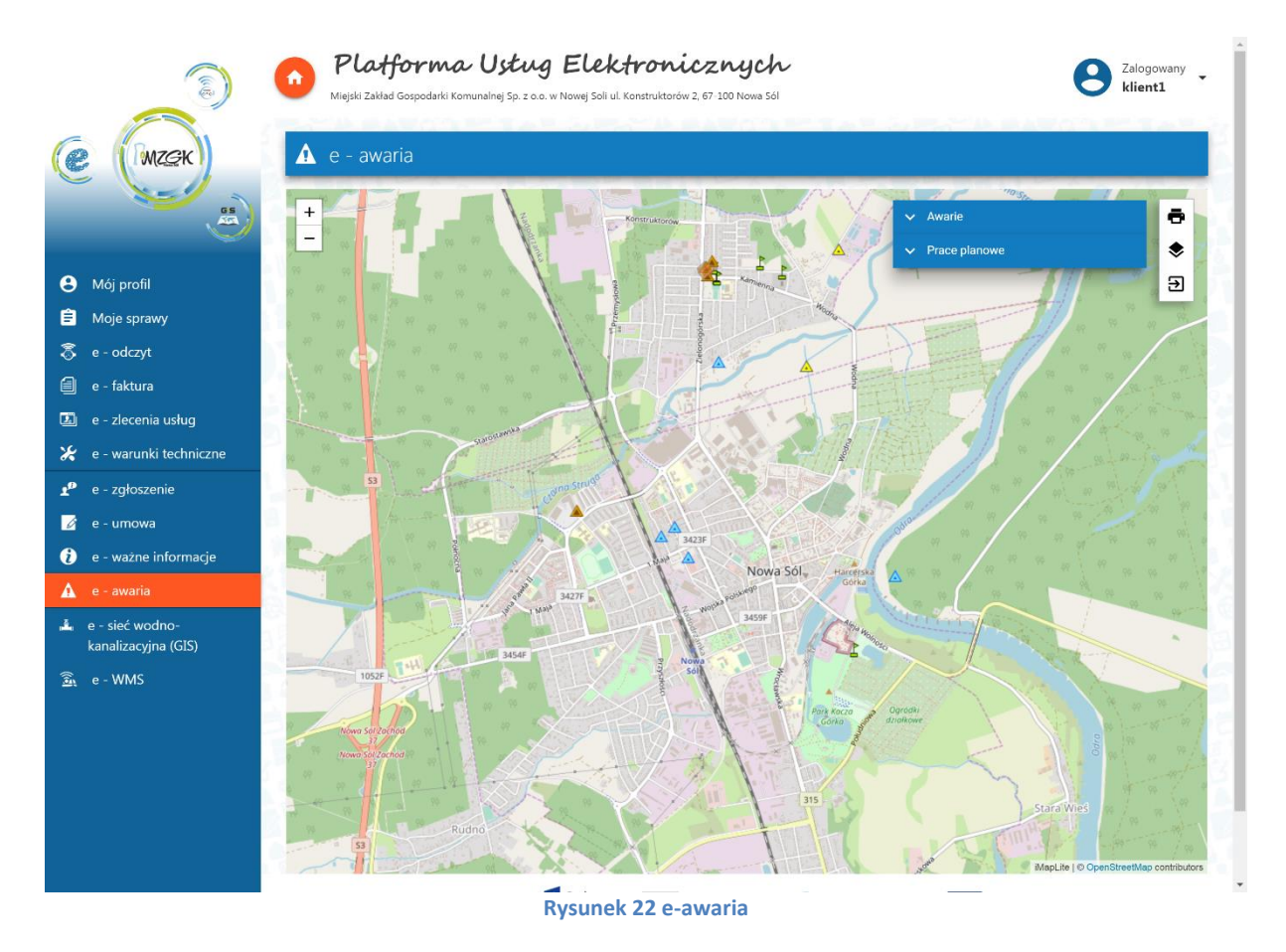

Awarie pogrupowane są w następujące kategorie:

- Awarie aktualne,
- Obszary awarii aktualnych,

Ponadto dostępne są informacje o planowanych pracach:

- Remontach,
- Inwestycjach,
- Obszarach remontów,
- Obszarach inwestycji.

Po uruchomieniu e-usługi, użytkownik wybiera z listy interesującą go informację. Aby wyświetlić na mapie informację, użytkownik wybiera checkbox obok nazwy **awarii lub planowanej pracy**.

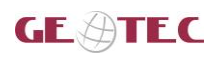

Budowa systemu informacji przestrzennej (GIS) oraz platformy e-usług dla Miejskiego Zakładu Gospodarki Komunalnej Sp. z o. o. w Nowej Soli Dokumentacja\_uzytkownika\_PUE\_klient\_1\_2.dOCX

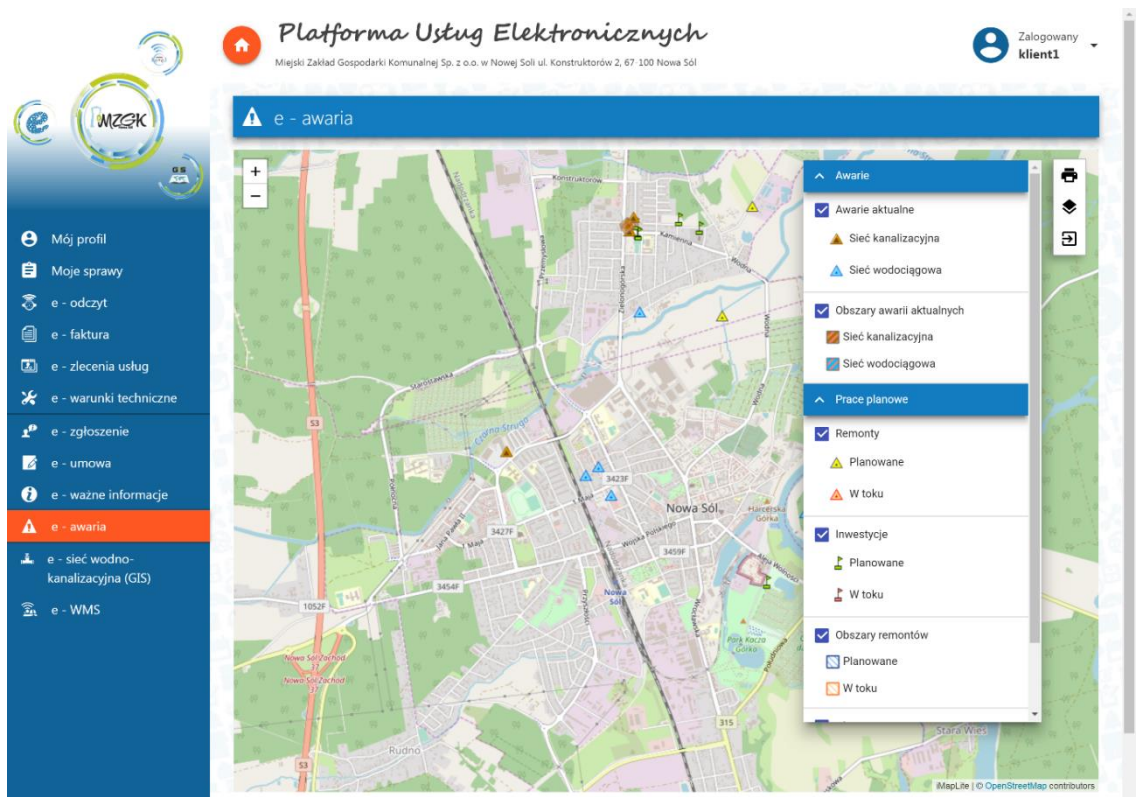

Rysunek 23 e-awaria - wyświetlone miejsca awarii i planowanych prac

W aplikacji można wyświetlić szczegółowe informacje o wybranej awarii lub planowanej pracy. Aby wyświetlić informację użytkownik w oknie mapy wybiera interesującą go awarię.

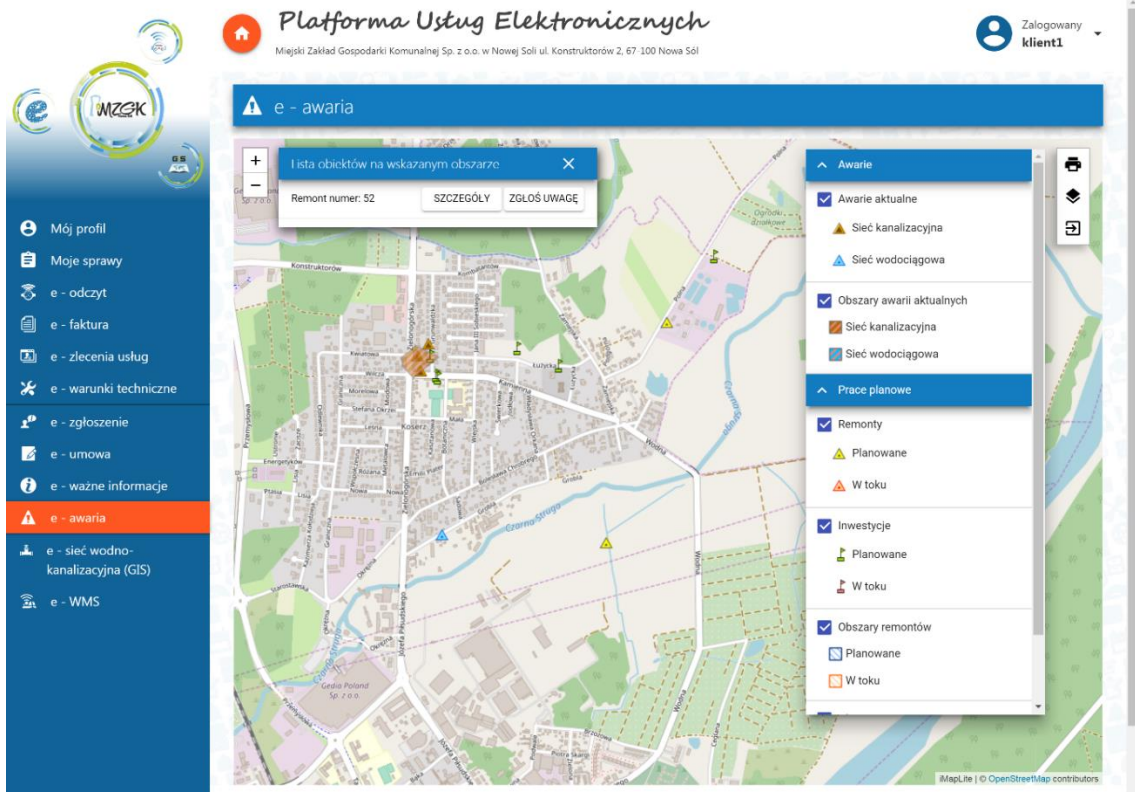

Rysunek 24 e-awaria - informacje o wybranej awarii

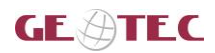

Po wybraniu przycisku **{Szczegóły}** wyświetlona zostają informacje o wybranym obiekcie.

| Lista obiektów na wskazanym ob  | szarze X                               |
|---------------------------------|----------------------------------------|
| Awaria numer: 239               | SZCZEGÓŁY ZGŁOŚ UWAGĘ                  |
| Pole                            | Wartość                                |
| Planowana data rozpoczęcia prac | Brak informacji                        |
| Planowana data zakończenia prac | Brak informacji                        |
| Uwagi                           | Klient zgłasza wypływ ścieków ze studr |

Rysunek 25 Szczegółowe informacje o obiekcie

Użytkownik może zgłosić uwagę do wskazanej awarii po zalogowaniu wybierając przycisk **{Zgłoś uwagę}**. Jeśli użytkownik jest niezalogowany aplikacji poprosi o zalogowanie.

#### 5.1.2. e-ważne informacje

W tej części platformy będą się wyświetlać ważne dla mieszkańców informacje publikowane przez pracowników MZGK.

| Miejski Zakład Gospodarki Komunalnej 5p. z o.o. w Nowej Soli ul. Konstruktorów 2, 67-100 Nowa Sol                                                                                                    | Zaloguj się                                                                                                    |
|----------------------------------------------------------------------------------------------------|----------------------------------------------------------------------------------------------------|
| Miejski Zakład Gospodarki Komunalnej Sp. z o.o. w Nowej Soli znajduje się przy ul. Konstruktorów nr 2.<br>Siedziba Miejskiego Zakładu Gospodarki Komunalnej Sp. z o.o. w Nowej Soli znajduje się przy ul. Konstruktorów nr 2.<br>Iednostki organizacyjne Spółki zlokalizowane poza siedziba główną:<br>1. Stacja Uzdatniania Wody Nr 1 – ul. Wojska Polskiego w Nowej Soli, <u>zobacz więcej</u><br>2. Centralna Oczyszczalnia Ścieków – ul. Polna w Nowej Soli, <u>zobacz więcej</u><br>3. Centralna Przepompownia Ścieków – ul. Ceglana w Nowej Soli, <u>zobacz więcej</u> |                                                                                                    |
| WECEJ<br><b>Strefa ochrony wód MZGK Sp. z o.o. w Nowej Soli</b><br>Strefa ochrony wód MZGK Sp. z o.o. w Nowej Soli                                                                                                    | 2019-03-15 14:17                                                                                                    |
|                                                                                                    | Wegest zelked Geogedarki Komunalnej Sp. z o.o. w Nowej Soli znajduje się przy uk Konstruktorów nr 2.         Biedziba Miejskiego Zakładu Gospodarki Komunalnej Sp. z o.o. w Nowej Soli znajduje się przy uk Konstruktorów nr 2.         Iednostki organizacjine Spółki złokałzowane poza siedzibą główną:         1. Snaje Iztaniania Wody Nr 1 – uk Wojska Połskiego w Nowej Soli zzbarz wiecej         2. Centralna Ozryszczalnia Ścieków – uk Połna w Nowej Soli, zobarz wiecej         3. Centralna Przepompownia Ścieków – uk Ceglana w Nowej Soli, zobarz wiecej         Stefa ochrony wód MZGK Sp. z o.o. w Nowej Soli         Stefa ochrony wód MZGK Sp. z o.o. w Nowej Soli |

Rysunek 26 Ważne informacje

Aby wyświetlić więcej szczegółów dla informacji użytkownik wybiera przycisk **{Więcej}**. Aplikacja wyświetla szczegóły wybranej ważnej informacji.

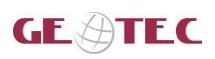

Budowa systemu informacji przestrzennej (GIS) oraz platformy e-usług dla Miejskiego Zakładu Gospodarki Komunalnej Sp. z o. o. w Nowej Soli Dokumentacja\_uzytkownika\_PUE\_klient\_1\_2.dOCX

| ٢                                                           | Platforma Ustug Elektronicznych<br>Miejski Zekład Gespodarki Komunałny 5. p. a. a. w Nowej Soli ul. Konstruktorów 2. 67-100 Nows Sól | B Zaloguj się                                                                                                   |
|-------------------------------------------------------------|----------------------------------------------------------------------------------------------------|----------------------------------------------------------------------------------------------------|
| C MZCK                                                      | Strefa ochrony wód MZGK Sp. z o.o. w Nowej Soli<br>Strefa ochrony wód MZGK Sp. z o.o. w Nowej Soli                                   |                                                                                                    |
| <ul> <li>e - ważne informacje</li> </ul>                    |                                                                                                    |                                                                                                    |
| 🛕 e - awaria                                                |                                                                                                    | The second second second second second second second second second second second second second second second se |
| <ul> <li>e - sieć wodno-<br/>kanalizacyjna (GIS)</li> </ul> |                                                                                                    |                                                                                                    |
| Ŝn e-WMS                                                    |                                                                                                    |                                                                                                    |
|                                                             |                                                                                                    | 2019-04-12 12:55                                                                                                |
|                                                             | ZGŁOŚ UWAGĘ WRÓĆ                                                                                                    |                                                                                                    |

Rysunek 27 Szczegóły ważnej informacji

Użytkownik może zgłosić uwagę do zamieszczonej informacji po zalogowaniu, w tym celu wybiera przycisk **{Zgłoś uwagę}.** Jeśli użytkownik nie jest zalogowany aplikacja poprosi o zalogowanie. Aby wrócić do listy informacji użytkownik wybiera przycisk **{Wróć}**.

### 5.1.3. e-WMS

W ramach e-WMS wyświetlana jest lista danych możliwych do pobrania.

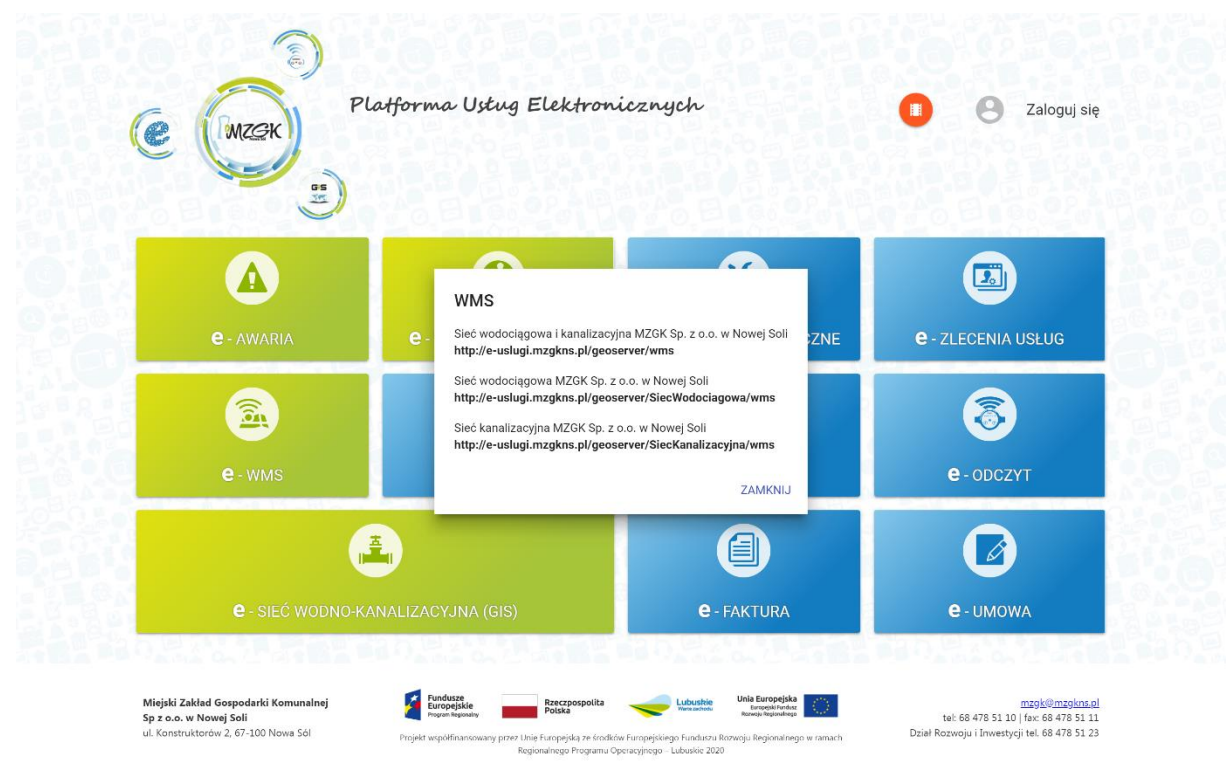

**Rysunek 28 Lista usług WMS** 

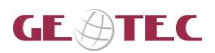

### 5.1.4. e-sieć wodno-kanalizacyjna (GIS)

W ramach e-usługi dostępne są informacje o sieci wodno-kanalizacyjnej na obszarze zarządzanym przez MZGK w Nowej Soli.

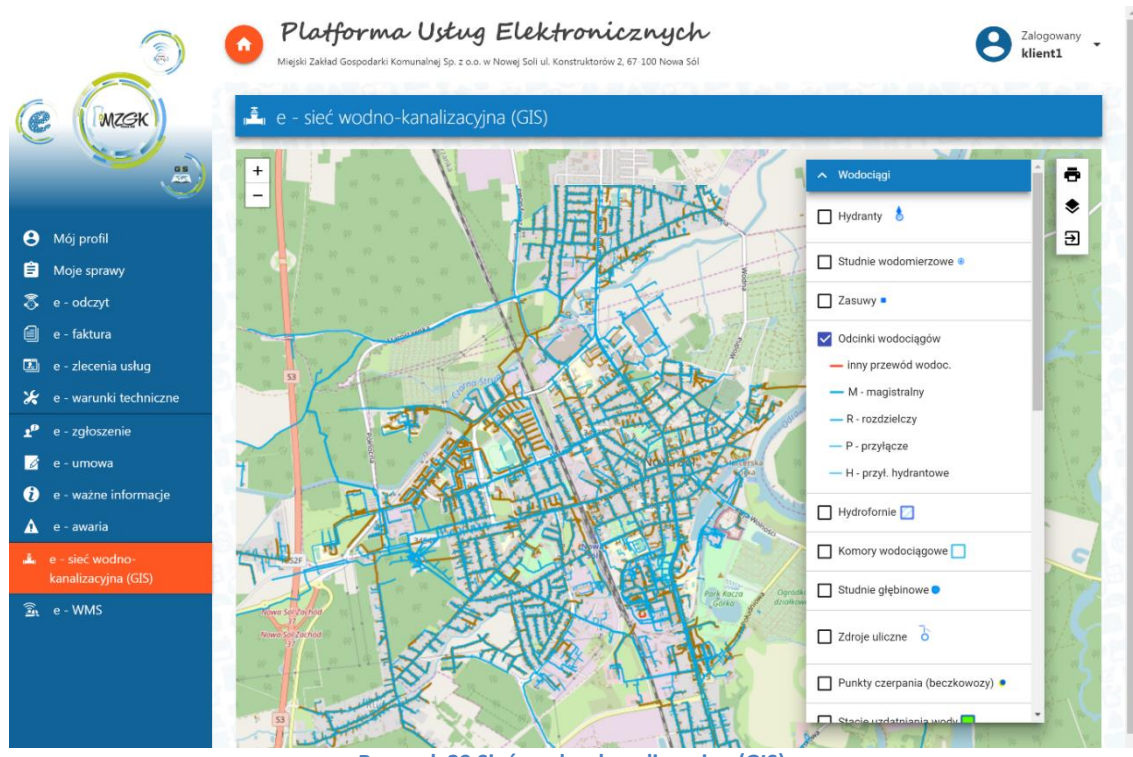

Rysunek 29 Sieć wodno-kanalizacyjna (GIS)

Aby włączyć widoczność kolejnych warstw użytkownik zaznacza checkbox obok nazwy warstwy.

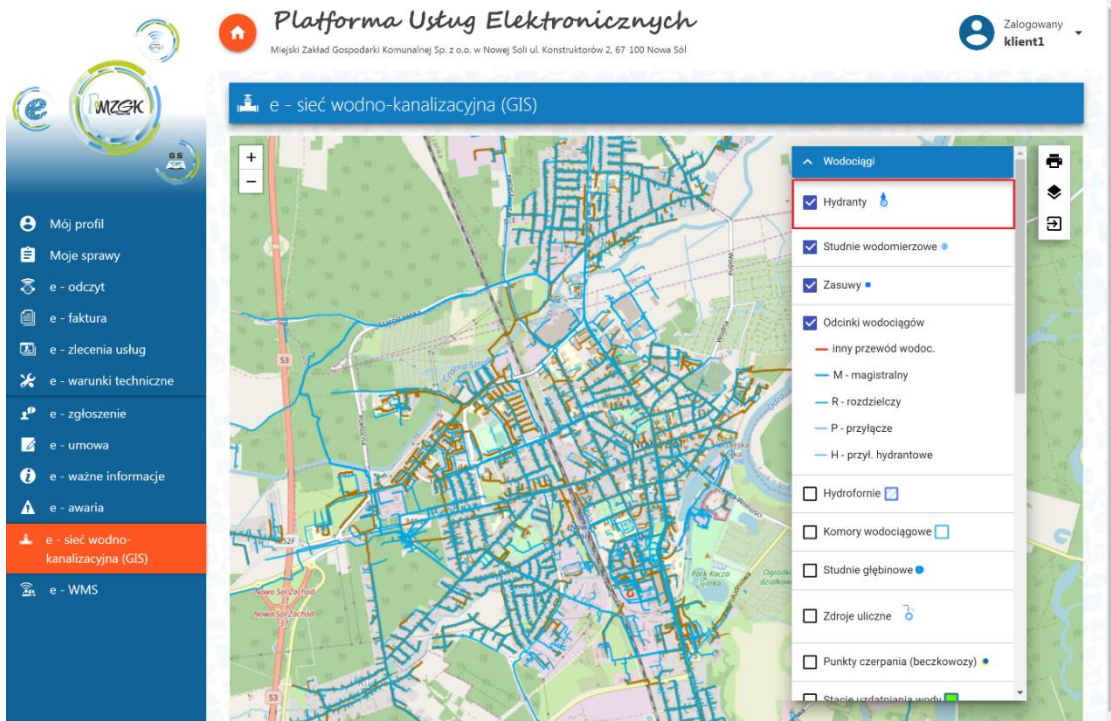

Rysunek 30 Włączone warstwy

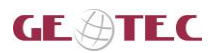

Dla obiektów sieci wodno-kanalizacyjnej użytkownik może wyświetlić informacje szczegółowe o wybranym obiekcie wybierając przycisk **{Szczegóły}**.

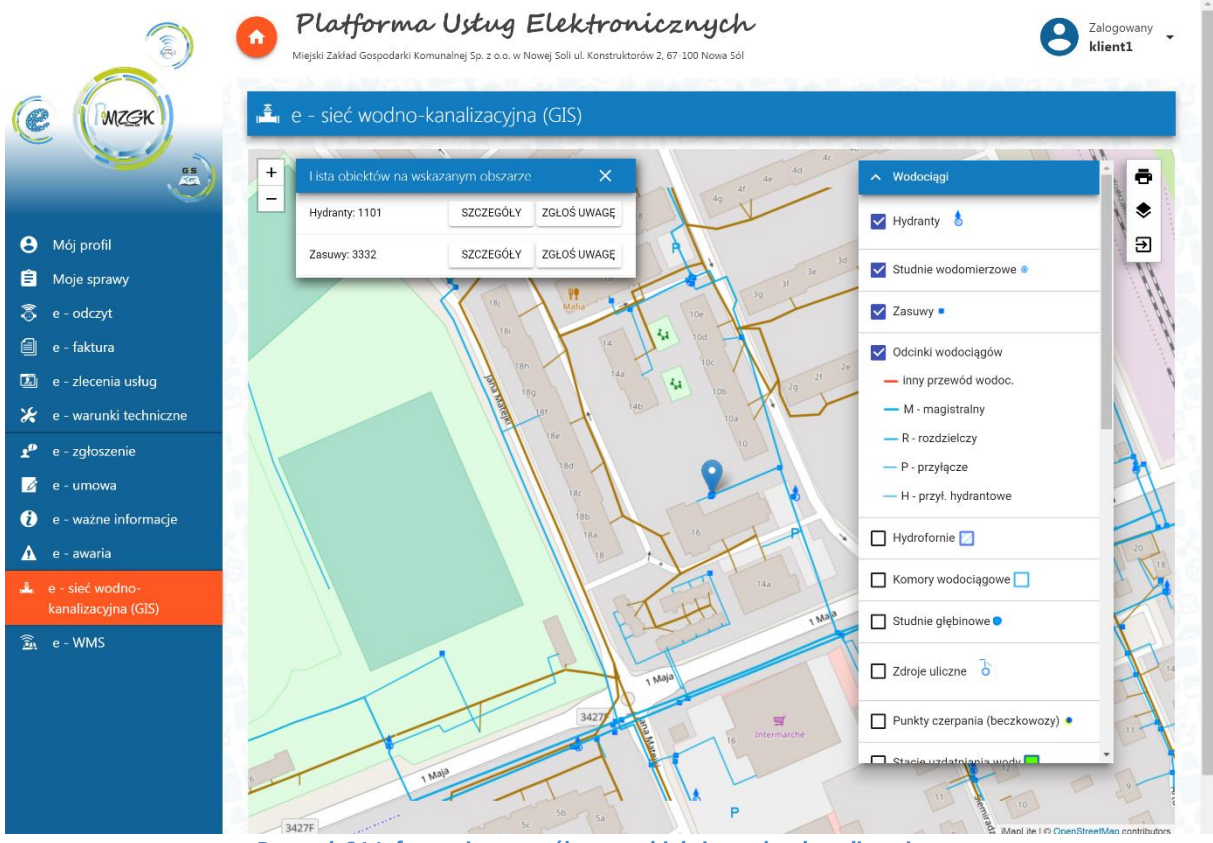

Rysunek 31 Informacje szczegółowe o obiekcie wodno-kanalizacyjnym

Użytkownik może zgłosić uwagę do obiektu po zalogowaniu wybierając przycisk **{Zgłoś uwagę}.** Jeśli użytkownik nie jest zalogowany aplikacja poprosi o zalogowanie.

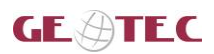

#### 5.2. Platforma Usług Elektronicznych część dostępna po zalogowaniu

W podrozdziale opisano funkcje aplikacji oraz e-usługi dostępne dla użytkowników zalogowanych.

|                                                                    | Platforma Ustug Elektronicznych<br>Miejski Zakład Gospodarki Komunalnej Sp. z o.o. w Nowej Soli ul. Konstruktorów 2, 67.100 Nowe Sol                                                                                            | 8 Zalogowany<br>klient                          |
|--------------------------------------------------------------------|----------------------------------------------------------------------------------------------------|-------------------------------------------------|
| MZGK                                                               | 📝 Dokumenty do pobrania                                                                                                    |                                                 |
|                                                                    | Wzory oświadczeń będących załacznikami do wniosku o wydanie warunków technicznych montażu wodomierza dodatkowego.                                                                                                    | 0                                               |
| 😫 Mój profil                                                       | 🖉 Wnioski i formularze                                                                                                    |                                                 |
| 🖹 Moje sprawy                                                      | Wniosek o przyłączenie nieruchomości do sieci wodociągowej i/lub kanalizacyjnej                                                                                                    | 0                                               |
| e - Faktura                                                        | Wniosek o zapewnienie dostawy wody i/lub odbioru ścieków                                                                                                    | 0                                               |
| 🔳 e - Zlecenia usług                                               | Zgłoszenie odbioru technicznego                                                                                                    | 2                                               |
| <ul> <li>e - Warunki techniczne</li> <li>e - Zgłoszenie</li> </ul> | Wniosek o wydanie warunków technicznych montażu wodomierza dodatkowego                                                                                                    | 0                                               |
| 📝 e - Umowa                                                        | Wniosek o wydanie warunków technicznych montażu dodatkowego wodomierza do pomiaru ilości wody                                                                                                    | 0                                               |
| <ul> <li>e - Ważne informacje</li> <li>A e - Awaria</li> </ul>     |                                                                                                    |                                                 |
| e - Sieć wodno-<br>kanalizacyjna                                   |                                                                                                    |                                                 |
| <u>ञ</u> ि e - WMS                                                 |                                                                                                    |                                                 |
|                                                                    | mzgk@mzgkns.pl<br>tek: 66 478 51 10<br>fac: 68 478 51 11<br>Projekt wep0fisansowany przez Unie Funopejska ze (ndidow Funopejskago Fundacou Rozenia) Regionalnego w zamach.<br>Regionalnego Programu Operacyprego – Lubuske 2020 | Dział Rozwoju i Inwestycji<br>tel. 68 478 51 23 |

Rysunek 32 Platforma Usług Elektronicznych - użytkownik zalogowany

### 5.2.1. Mój profil

Zakładka Mój profil podzielona jest na kilka części dostępnych lub nie w zależności od tego czy konto posiada lub nie zweryfikowany numer Klienta MZGK.

Użytkownik zalogowany może przeglądać dane swojego profilu oraz może je uzupełnić lub zmienić.

|                             | Platforma Ustug Elektronicznych                                     |         |                                        |           | Zalogowany<br>Icieslik@gispartne |
|-----------------------------|---------------------------------------------------------------------|---------|----------------------------------------|-----------|----------------------------------|
| MZSK                        | 🕒 Mój profil                                                        |         |                                        |           | Brak numeru Klenti               |
| 3                           |                                                                     |         |                                        |           | EDYTUJ ZMIEŃ HASŁO               |
| profil                      |                                                                     |         |                                        |           |                                  |
| je sprawy                   | Inig Luciona                                                        |         | Nazvisko                               |           |                                  |
| odczyt                      | Cocyria                                                             |         | Creatik                                |           |                                  |
| faktura                     |                                                                     |         |                                        |           |                                  |
| decenia usług               | 96061304409                                                         |         | Nowa Sól                               |           |                                  |
| warunki techniczne          |                                                                     |         |                                        |           |                                  |
| gloszenie                   | Ulica (do wypełnienia tylko dla miejacowości podzielonych na ulice) | Nr domu |                                        | Nr Iokalu |                                  |
| imowa                       | Zielona                                                             | 10      |                                        | 8         |                                  |
| ražne informacje            |                                                                     |         |                                        |           |                                  |
| waria                       | Ked pocitivey<br>11-222                                             |         | Pocata<br>Noiwa Sól                    |           |                                  |
| eć wodno-<br>izacyjna (GIS) |                                                                     |         |                                        |           |                                  |
| MMS                         | Nr telefonu<br>537735700                                            |         | Adres e-mail<br>Icieslik@gispartner.pl |           |                                  |
|                             | Arizan e mail rin werelania e falmer                                |         | Numer działki<br>12/24                 |           |                                  |
|                             | Parca c mar do Hyayiana c taktar                                    |         | 14/04                                  |           |                                  |

| Rysune | k 33 | Mój | profil |
|--------|------|-----|--------|
|--------|------|-----|--------|

Aby zmienić lub uzupełnić swoje dane użytkownik wybiera przycisk {Edytuj}. Aplikacja aktywuje formularz. Po wprowadzeniu zmian użytkownik wybiera przycisk {Zapisz}.

Uzupełnienie danych w profilu pozwala na szybsze wypełnienie poszczególnych wniosków, gdzie dane wnioskodawcy zostaną wypełnione danymi z profilu użytkownika.

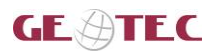

Z poziomu **Mojego profilu** użytkownik może też zmienić hasło do swojego konta. W tym celu wybiera przycisk **{Zmień hasło}**. Aplikacja wyświetla formularz umożliwiający zmianę hasła.

| e mzek | latforma Ust<br>Zi                                            | <b>tug Elektronicznych</b><br>mień hasło |
|--------|---------------------------------------------------------------|------------------------------------------|
|        | Adres e-mail *<br>Stare hasło *<br>Hasło *<br>Powtórz hasło * | imgp@gispartner.pl                       |

Rysunek 34 Formularz zmiany hasła do konta PUE

Użytkownik wypełnia formularz i potwierdza zmianę hasła wybierając przycisk {Zmień}.

Z poziomu **Mój profil** dostępne są wnioski i formularze związane z ustawieniami konta PUE:

- Wniosek o zawarcie aneksu do umowy o zaopatrzenie w wodę lub odprowadzanie ścieków Użytkownik składa wniosek w przypadku:
  - o zmiany danych teleadresowych,
  - o zmiany danych płatnika,
  - o rozszerzenie zakresu usług,
  - o rezygnacji z części usług.

• Formularz zgłoszenia zgody na otrzymywanie e-faktury drogą elektroniczną lub rezygnacji z niej Ogólne zasady związane z wypełnianiem wniosków opisane zostały w rozdziale <u>5.3. Procedura</u> wypełnienia wniosku i opis pól dostępnych we wnioskach

Ww. linki są dostępne tylko dla użytkowników, którzy przeszli pozytywnie weryfikację numeru Klienta MZGK podczas rejestracji konta lub dokonali jej po rejestracji korzystając z narzędzia dostępnego w zakładce **Mój profil**.

|                                                     | Platforma Usług Elektronicznych Meski Zakła Gozodarki Komunalne Sp. z a.a. w Nowe Spi U. Konstruktorka 2, 67-100 Nowe Spi | Zalogowany<br>Leleslik@gispartner.pl       |
|-----------------------------------------------------|----------------------------------------------------------------------------------------------------|--------------------------------------------|
| Ce (MZGK)                                           | Kod pocitivey<br>11-222                                                                                                   | Pootta<br>Nowa Sól                         |
| e Mój profil                                        | No relefonsu<br>537735700                                                                                                 | Acres e mai<br>Icieslik@gispartner.pl      |
| <ul> <li>Moje sprawy</li> <li>e - odczyt</li> </ul> | Adres e-mail do wysyłania e-faktur                                                                                        | Numer doshki<br>12/34                      |
| 🗐 e - faktura                                       | 🖹 Wnioski i formularze                                                                                                    |                                            |
| 🗶 e - warunki techniczne                            | Wniosek o zawarcie aneksu do umowy o zaopatrzenie w wodę lub odprowadzanie ścieków                                        | Ø                                          |
| 🛫 e - zgłoszenie                                    | Formularz zgłoszenia zgody na otrzymanie e-faktury drogą elektroniczną lub rezygnacji z nie                               |                                            |
| 👔 e - ważne informacje                              |                                                                                                    |                                            |
| 🛕 e - awaria                                        | 🖹 Weryfikacja numeru Klienta MZGK                                                                                         |                                            |
| 🚢 e - sieć wodno-<br>kanalizacyjna (GIS)            |                                                                                                    |                                            |
| 🗟 e - WMS                                           | Numer Klienta MZGK Numer ostatniej fai                                                                                    | tury numer/mm/yyyy Kwota ostatniej faktury |
|                                                     |                                                                                                    | WYŚLIJ                                     |

Rysunek 35 Mój profil - Wnioski i formularze

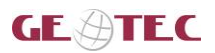

Jeśli dane konto nie posiada zweryfikowanego numeru Klienta MZGK użytkownik może taką weryfikację przeprowadzić z poziomu zakładek: **Mój profil, e-odczyt, e-faktura** oraz **e-umowa**. W tym celu należy wypełnić pola w formularzu **[Numer Klienta MZGK], [Numer ostatniej faktury numer/mm/yyy]** oraz **[Kwota ostatniej faktury]** i potwierdzić przyciskiem **{Wyślij}**. Aplikacja wyświetli powiadomienie potwierdzające pozytywna weryfikację numeru Klienta MZGK.

| (a)                                                            | Platforma Ustug EU<br>Miejski Zskład Gospodarki Komunalnej Sp. z o.o. w Nowej S | ektronicznych<br>Joli U. Kenstruktorów 2, 67-100 Nowa Sól     | Zalogowany<br>Icieslik@gispartner.pl |
|----------------------------------------------------------------|---------------------------------------------------------------------------------|---------------------------------------------------------------|--------------------------------------|
| C (MZGK)                                                       | Kod pocztowy<br>11-222                                                          | Pozza<br>Nowa Sól                                             |                                      |
| <b>0</b> M6 <b>6</b>                                           | Nr telefonu<br>537735700                                                        | Adres ⇔mail<br>Icieslik@gispartne                             | r pl                                 |
| Moje sprawy                                                    | Adres e-mail do wysyłania e-faktur                                              | Numer działki<br>12/34                                        |                                      |
| <ul> <li>e - odczyt</li> <li>e - faktura</li> </ul>            |                                                                                 |                                                               |                                      |
| 🔊 e - zlecenia usług<br>🗶 e - warunki techniczne               | Wnioski i formularze                                                            | zania w woda lub odprowadzania ściałków                       | 0                                    |
| ₽°e - zgłoszenie<br>2⁄e - umowa                                | Formularz zgłoszenia zgody na otrzymanie e-fakt                                 | ury drogą elektroniczną lub rezygnacji z niej                 | 0                                    |
| <ul> <li>e - ważne informacje</li> <li>A e - awaria</li> </ul> | 🖨 . Wenyfikacia numeru Klienta MZ                                               | GK                                                            |                                      |
| e - sieć wodno-                                                |                                                                                 |                                                               |                                      |
| kanalizacyjna (GIS)                                            |                                                                                 | All services and whether had the later and an and the service | Kwota ostatniej faktury              |

#### 5.2.2. Moje sprawy

W części **Moje sprawy** użytkownik może przeglądać listę złożonych przez siebie wniosków **Nowe wnioski** oraz listę spraw **Moje sprawy**.

Nowe wnioski – lista obejmuje wszystkie wnioski, uwagi oraz odczyty złożone przez użytkownika. Moje sprawy – lista obejmuje wnioski, które zostały zarejestrowane i obsłużone w Elektronicznym Obiegu dokumentów MZGK.

| (a)                                 | 0      | <b>Plafform</b><br>Miejski Zakład Gospodarki I | <b>a Us</b><br>Komunalnej | <b>tug Elektr</b><br>Sp. z o.o. w Nowej Soli ul. Kons | oniczn<br>struktorów 2, 67-100 l | ych<br>Nowa Sól                       |                  | Θ           | Zalogowany<br>klient |
|-------------------------------------|--------|------------------------------------------------|---------------------------|-------------------------------------------------------|----------------------------------|---------------------------------------|------------------|-------------|----------------------|
| C MZSK                              | Ê      | Nowe wnioski                                   |                           |                                                       |                                  |                                       |                  | Numer klien | ta MZGK: 5491        |
|                                     |        | Akcje                                          |                           | Numer RKP                                             | ¢                                | Tytuł                                 | Data z           | ałożenia    | ÷ ^                  |
|                                     | 1      | i.D                                            | ŧ                         | RKP.2019.00756                                        |                                  | Zgłoszenie odczytu wodomierza         | 25/02/20         | 019         |                      |
| 😫 Mój profil                        | 2      | iD                                             | ŧ                         | RKP.2019.00757                                        |                                  | Zgłoszenie nieprawidłowości           | 25/02/20         | 019         |                      |
| 😑 Moje sprawy                       | 3      | iD                                             | ŧ                         | RKP.2019.00759                                        |                                  | Zgłoszenie odczytu wodomierza         | 25/02/20         | 019         |                      |
| 🖏 e - Odczyt                        | 4      | Ë                                              | ŧ                         | RKP.2019.00760                                        |                                  | Formularz zgłoszenia zgody na otrzyma | nie e-f 25/02/20 | 019         |                      |
| 🗐 e - Faktura                       | 5      | iD                                             | Ŧ                         | RKP.2019.00762                                        |                                  | Zgłoszenie odbioru technicznego       | 25/02/20         | 019         |                      |
| 💷 e - Zlecenia usług                | 6      | Ë                                              | ŧ                         | RKP.2019.00763                                        |                                  | Wniosek o wydanie warunków technicz   | nych m 25/02/20  | 019         |                      |
| 🖌 e - Warunki techniczne            | 7      | iD                                             | Ŧ                         | RKP.2019.00764                                        |                                  | Wniosek o wydanie warunków technicz   | nych m 25/02/20  | 019         |                      |
| <b>1<sup>0</sup> e - Zgłoszenie</b> | 8      | iD                                             | ŧ                         | RKP.2019.00765                                        |                                  | Zgłoszenie nieprawidłowości           | 25/02/20         | 019         |                      |
| 🧭 e - Umowa                         | 9      | i.D                                            | ŧ                         | RKP.2019.00767                                        |                                  | Zlecenie wykonania usługi             | 25/02/20         | 019         |                      |
| i e - Ważne informacje              | 10     | :D                                             | ŧ                         | RKP.2019.00768                                        |                                  | Formularz zgłoszenia zgody na otrzyma | nie e-f 25/02/20 | 019         |                      |
| 🛕 e - Awaria                        | Liczba | rekordów: 49 Aktywna                           | warstwa: N                | Nowe wnioski                                          |                                  |                                       |                  |             |                      |
| 🚊 e - Sieć wodno-                   |        |                                                |                           |                                                       |                                  |                                       |                  |             |                      |

Rysunek 37 Moje sprawy

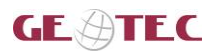

W przypadku wniosku użytkownik może zobaczyć jego podgląd po wybraniu przycisku **{Zobacz}** ( <sup>[]]</sup> ). Aplikacja wyświetla podgląd wniosku w formacie PDF.

| 014cbb14-fd82-4743-bebd-c42ae56f3d4a |                                            | 1/1                                                 |                                  | ¢ | Ŧ | ē |
|--------------------------------------|--------------------------------------------|-----------------------------------------------------|----------------------------------|---|---|---|
|                                      | MZGK                                       | ZGŁOSZENIE NI                                       | EPRAWIDŁOWOŚCI                   |   |   |   |
|                                      | Adresa Miejski Zakład<br>t: ul. Konstrukto | Gospodarki Komunalnej Sp.<br>rów 2, 67-100 Nowa Sól | z o.o. w Nowej Soli              |   |   |   |
|                                      | imię                                       | nazwisko                                            |                                  |   |   |   |
|                                      | Norbert                                    | Wysocki                                             |                                  |   |   |   |
|                                      | miejscowość                                | ulica                                               | nr domu / nr lokalu / nr działki |   |   |   |
|                                      | Wrocław                                    | Kuźnicza                                            | 10 / Działka nr: 8678            |   |   |   |
|                                      | FI 100                                     | poczta                                              |                                  |   |   |   |
|                                      | DI-123                                     | adres e-mail                                        |                                  |   |   |   |
|                                      | 111234121                                  | lcieslik@gispartner.pl                              |                                  |   |   |   |

Rysunek 38 Podgląd wniosku użytkownika w formacie PDF

Po wybraniu przycisku **{Dalej}** ( **L**) użytkownik może przeglądać listę załączników dodanych do wniosku lub sprawy. Aplikacja sprawdza czy do wniosku zostały dodane załączniki.

| Uwaga       |                   |
|-------------|-------------------|
| Trwa sprawd | zanie załączników |
|             | ZAMKNIJ           |

Rysunek 39 Komunikat o sprawdzaniu załączników dla wniosku

|            | RKP.2019.01082 | e-Zgłoszenie nieprawidłowości                                                                                                    | 22/03/2019                                                                                                    |
|------------|----------------|----------------------------------------------------------------------------------------------------|----------------------------------------------------------------------------------------------------|
| Ð          |                |                                                                                                    |                                                                                                    |
|            | RKP.2019.01080 | e-Zgłoszenie nieprawidłowości                                                                                                    | 22/03/2019                                                                                                    |
| :D         | RKP.2019.01079 | e-Zgłoszenie nieprawidłowości                                                                                                    | 22/03/2019                                                                                                    |
| ÷D         | RKP.2019.01075 | e-Zgłoszenie nieprawidłowości                                                                                                    | 22/03/2019                                                                                                    |
| :0         | RKP.2019.01072 | e-Zlecenie wykonania usługi                                                                                                    | 22/03/2019                                                                                                    |
| iD.        | RKP.2019.01071 | e-Zgłoszenie odczytu wodomierza                                                                                                    | 22/03/2019                                                                                                    |
| : <b>D</b> | RKP.2019.01070 | e-Zgłoszenie uwag do informacji o awariac                                                                                                    | 22/03/2019                                                                                                    |
| :0         | RKP.2019.00894 | e-Wniosek o zawarcie umowy o zaopatrzen                                                                                                    | 07/03/2019                                                                                                    |
|            | C              | RKP2019.01079           RKP2019.01075           RKP2019.01075           RKP2019.01072           RKP2019.01071           RKP2019.01071           RKP2019.01070           RKP2019.00094           RKP2019.00894           Aktywna warstwa: Nowe wnioski | RKP2019.01079       e-Zgloszenie nieprawidłowości         RKP2019.01075       e-Zgloszenie nieprawidłowości         RKP2019.01072       e-Zgloszenie nieprawidłowości         RKP2019.01072       e-Zgloszenie odczytu wodomierza         RKP2019.01071       e-Zgloszenie odczytu wodomierza         RKP2019.01070       e-Zgloszenie odczytu wodomierza         RKP2019.01070       e-Zgloszenie odczytu wodomierza         RKP2019.01070       e-Zgloszenie uwag do informacji o awariaci         RKP2019.00894       e-Wniosek o zawarcie umowy o zaopatrzen         Aktywna warstwa: Nowe wnioski       RKP2019.00894 |

Następnie poniżej okna **{Nowe wnioski}** lub **{Moje sprawy}** wyświetla się lista załączników.

Rysunek 40 Lista załączników dla wniosku

Użytkownik może pobrać lub wyświetlić podgląd załącznika. Po wybraniu przycisku **{Pobierz}** (  $\pm$  ), dokument jest pobierany na stację roboczą użytkownika.

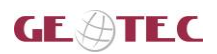

### 5.2.3. e-awaria (zgłoszenie uwag)

Po uruchomieniu e-usługi, użytkownik wybiera z listy interesującą go informację. Aby wyświetlić na mapie informację, użytkownik wybiera checkbox obok nazwy **awarii lub planowanej pracy**.

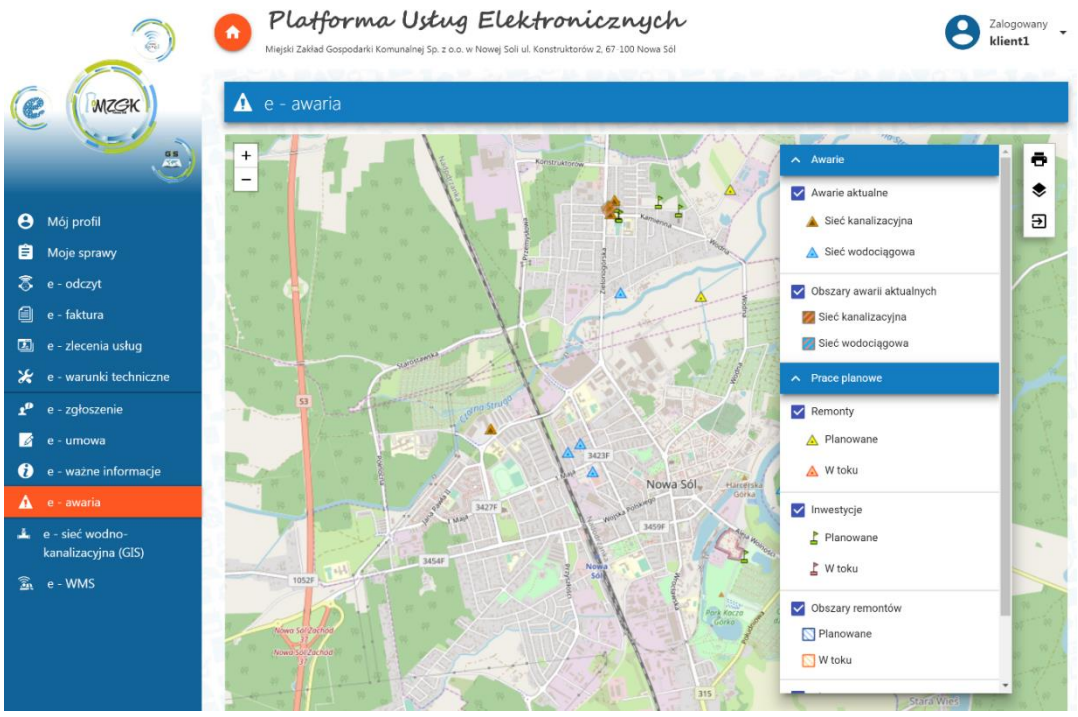

Rysunek 41 e-awaria - wyświetlone miejsca awarii i planowanych prac

W aplikacji można wyświetlić szczegółowe informacje o wybranej awarii lub planowanej pracy. Aby wyświetlić informację użytkownik w oknie mapy wybiera interesującą go awarię.

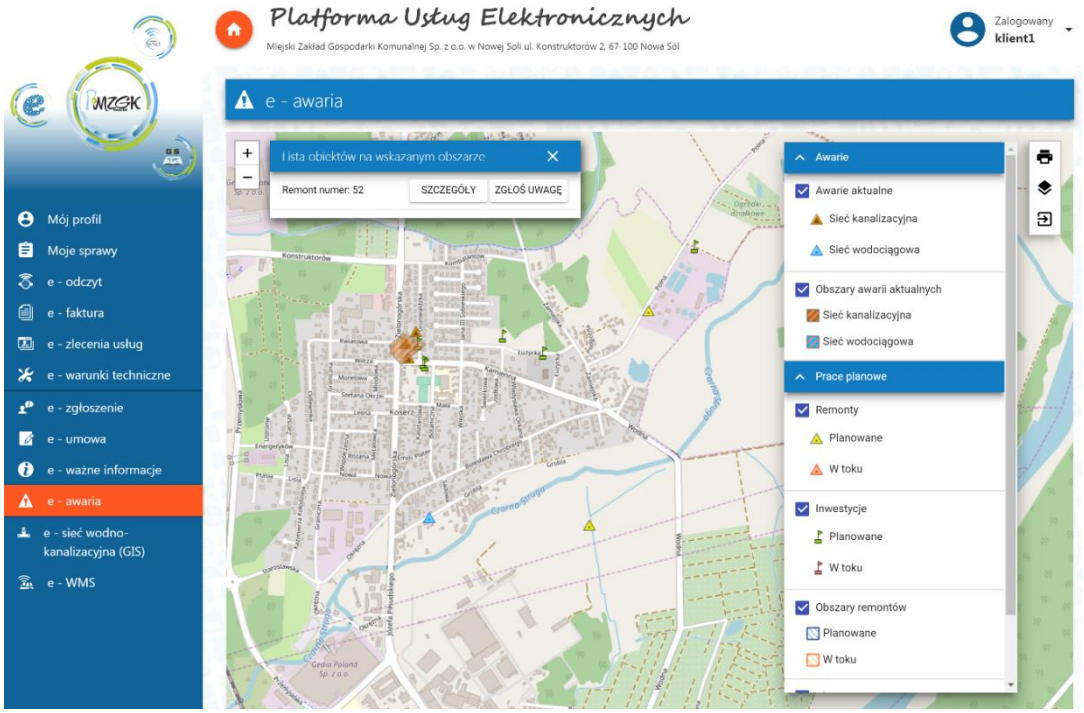

Rysunek 42 e-awaria - informacje o wybranej awarii

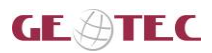

Użytkownik może zgłosić uwagę do wskazanej awarii wybierając przycisk **{Zgłoś uwagę}**. Aplikacja wyświetli klauzulę informacyjną, a po wybraniu przycisku **{Dalej}**, formularz zgłoszenia uwagi.

|                                             | Platforma Ustug<br>Miejski Zakład Gospodarki Komunalnej Sp. z o.o. v                                                                                               | Elektronicznych<br>v Nowej Soli ul. Konstruktorów 2, 67-100 Nowa Sól                                                                                        | S Zalogowany klient1                                                                                                    |
|---------------------------------------------|----------------------------------------------------------------------------------------------------|----------------------------------------------------------------------------------------------------|----------------------------------------------------------------------------------------------------|
| e (mzek)                                    | 🛕 e - Awaria                                                                                                    |                                                                                                    |                                                                                                    |
|                                             | Uwaga dotyczy                                                                                                    |                                                                                                    |                                                                                                    |
| Mój profil                                  | Awarii: Wypływają ścieki ze studni                                                                                                    |                                                                                                    |                                                                                                    |
| Moje sprawy                                 | Przedmiot awarii: Brak informacji                                                                                                    |                                                                                                    |                                                                                                    |
| e - Odczyt                                  | Data utworzenia: 2019-02-28 13:39:00.                                                                                                    | 151                                                                                                    |                                                                                                    |
| e - Faktura                                 |                                                                                                    |                                                                                                    |                                                                                                    |
| e - Zlecenia usług                          | Treść uwagi                                                                                                    |                                                                                                    | UTWORZ SZKIC                                                                                                    |
| e - Warunki techniczne                      |                                                                                                    |                                                                                                    |                                                                                                    |
| e - Zgłoszenie                              |                                                                                                    |                                                                                                    |                                                                                                    |
| e - Umowa                                   | Imię<br>Ewa                                                                                                    | Nazwisko<br>Iksińska                                                                                                    |                                                                                                    |
| e - Ważne informacje                        | e-mail                                                                                                    | telefon                                                                                                    |                                                                                                    |
| e - Awaria                                  | mzyszkowska@gispartner.pl                                                                                                    | 508681764                                                                                                    |                                                                                                    |
| e - Sieć wodno-<br>kanalizacyjna<br>e - WMS | Zgodnie z art. 6 ust.1 lit. a rozporząd<br>fizycznych w związku z przetwarzanier<br>(Dz.Urz.UEL. 2016 Nr 119, str. 1) wyrr<br>danych osobowych w celu rozpatrzenie | zenia Parlamentu Europejskiego i Rady<br>n danych osobowych i w sprawie swobu<br>żam zgodę na przetwarzanie przez Mi<br>a i realizacji niniejszego wniosku. | <sup>•</sup> (UE) 2016/679 z dnia 27 kwietnia 2016 r. w sprawie ochrony osób<br>zdnego przepływu takich danych oraz uchylenia dyrektywy 95/46/WE<br>ejski Zakład Gospodarki Komunalnej sp. z o.o. w Nowej Soli moich |
|                                             |                                                                                                    |                                                                                                    | PRZEŚLIJ ZGŁOSZENIE ANULUJ                                                                                                    |
|                                             | Rysunek 43 For                                                                                                    | nularz zgłoszenia uwagi                                                                                                    | do awarii                                                                                                    |

Po uzupełnieniu treści uwagi oraz zaznaczeniu zgody na przetwarzanie danych osobowych użytkownik wybiera przycisk **{Prześlij zgłoszenie}**. Aplikacja wyświetla komunikat z potwierdzeniem wysłania zgłoszenia.

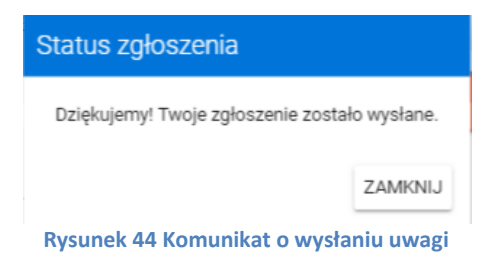

Na adres e-mail użytkownika jest wysyłane potwierdzenie otrzymania zgłoszenia wraz ze zgłoszeniem i mapą.

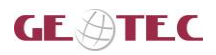

### 5.2.4. e-ważne informacje (zgłoszenie uwag)

Zgłaszanie uwag do ważnych informacji możliwe jest z poziomu szczegółów ważnej informacji dostępnych po wyborze przycisku **{Więcej}**. Aplikacja wyświetla szczegóły wybranej ważnej informacji.

|                                                                                                    | Platforma Usług Elektronicznych<br>Mejsi Zewse Geopodzki Komurziej Sp. za w Nowej Sei U. Konzwieroch 2. 67.100 Nowa Sói | Zaloguj się      |
|----------------------------------------------------------------------------------------------------|----------------------------------------------------------------------------------------------------|------------------|
| e - wane informage     e - wane informage     e - search endon-<br>kanalizacijna (GS)     x e - WMS | Strefa ochrony wód MZGK Sp. z o.o. w Nowej Soli                                                                         |                  |
|                                                                                                    | ZgŁoś UWAGĘ WRÓĆ                                                                                                    | 2019-04-12 12:55 |

Rysunek 45 Szczegóły ważnej informacji

Aby wrócić do listy informacji użytkownik wybiera przycisk **{Wróć}**. Użytkownik może też zgłosić uwagę do zamieszczonej informacji, w tym celu wybiera przycisk **{Zgłoś uwagę}**.

| e              | E MZZRK                                | Platforma Ustug E Mejski Zakład Gospodarki Komunałnej Sp. z o.o. w Nov     e - ważne informacje                                | <b>Uektronicznych</b><br>ej Soli ul. Konstruktorów 2, 67-100 Nowe Sól                                                                                | <b>O</b> Zalogowa<br>Iciesiik@                                           | ny<br>≩ <b>gispartner.pl</b>     |
|----------------|----------------------------------------|----------------------------------------------------------------------------------------------------|----------------------------------------------------------------------------------------------------|--------------------------------------------------------------------------|----------------------------------|
|                | <u> </u>                               | Uwaga dotyczy                                                                                                    |                                                                                                    |                                                                          |                                  |
| θ              | Mój profil                             | Ważna informacja numer: 16/2019                                                                                                |                                                                                                    |                                                                          |                                  |
| Ê              | Moje sprawy                            | Tytuł: Strefa ochrony wód MZGK Sp. z o.o.                                                                                      | w Nowej Soli                                                                                                    |                                                                          |                                  |
| \$             | e - odczyt                             |                                                                                                    |                                                                                                    |                                                                          |                                  |
| ۵              | e - faktura                            | Opis                                                                                                    |                                                                                                    | UTWORZ SZKIC                                                             |                                  |
| 2              | e - zlecenia usług                     | ·                                                                                                    |                                                                                                    |                                                                          |                                  |
| *              | e - warunki techniczne                 |                                                                                                    |                                                                                                    |                                                                          |                                  |
| T <sub>0</sub> | e - zgłoszenie                         | Imię                                                                                                    | Nazwisko                                                                                                    |                                                                          |                                  |
| Ø              | e - umowa                              | e-mail                                                                                                    | telefon                                                                                                    |                                                                          |                                  |
| i              | e - ważne informacje                   |                                                                                                    |                                                                                                    |                                                                          |                                  |
|                | e - awaria                             | Zqodnie z art. 6 ust.1 lit. a rozporządzenia                                                                                   | Parlamentu Europejskiego i Rady (UE) 2016/67                                                                                                    | 9 z dnia 27 kwietnia 2016 r. w s                                         | prawie ochrony                   |
| 4              | e - sieć wodno-<br>kanalizacyjna (GIS) | osób fizycznych w związku z przetwarzar<br>dyrektywy 95/46/WE (Dz.Urz.UE.L 2016 Nr<br>z o.o. w Nowej Soli danych osobowych zaw | iem danych osobowych i w sprawie swobodr<br>119, str. 1) <b>wyrażam zgodę</b> na przetwarzanie pr<br>artych w moim zgłoszeniu w celu realizacji zgło | iego przepływu takich danych<br>zez Miejski Zakład Gospodarki<br>szenia. | oraz uchylenia<br>Komunalnej Sp. |
| (if)           | e - WMS                                |                                                                                                    |                                                                                                    | PRZEŚLIJ ZGŁOSZENIE                                                      | ANULUJ                           |
|                |                                        |                                                                                                    |                                                                                                    |                                                                          |                                  |

Rysunek 46 Formularz zgłoszenia uwagi do ważnej informacji

Użytkownik dodaje opis do uwagi wypełniając pole **[Opis]**, może też dodać mapę wybierając przycisk **{Utwórz szkic}**. Po zaznaczeniu checkboxa zawierającego zgodę na przetwarzanie danych osobowych użytkownik wybiera przycisk **{Prześlij zgłoszenie}**. Zgłoszenie jest przesyłane do MZGK a użytkownik dostaje na adres e-mail związany z kontem użytkownika kopie swojego zgłoszenia.

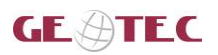

### 5.2.5. e-sieć wodno-kanalizacyjna (GIS) (zgłoszenie uwag)

Zgłaszanie uwag do elementów sieci możliwe jest z poziomu szczegółów elementów sieci dostępnych po kliknięciu w dany element.

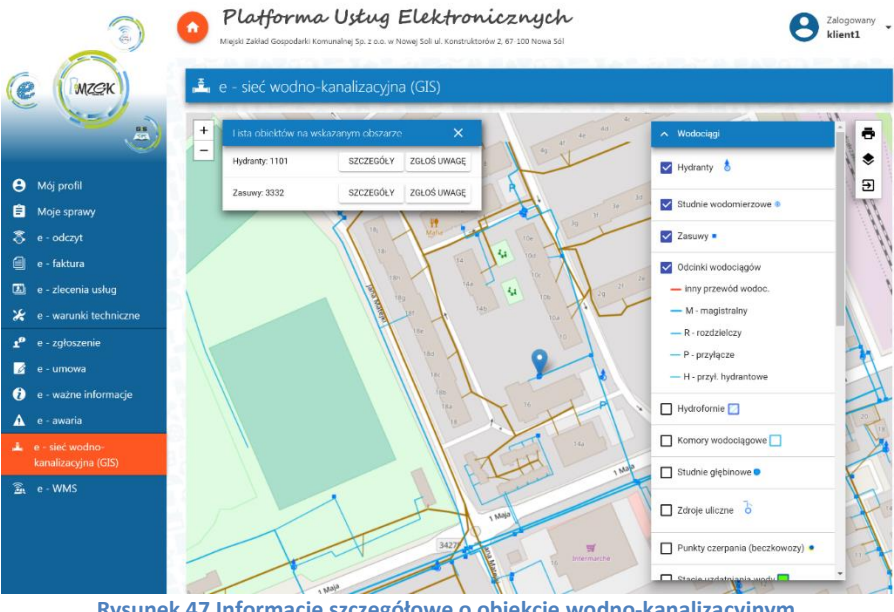

Rysunek 47 Informacje szczegółowe o obiekcie wodno-kanalizacyjnym

Użytkownik może zgłosić uwagę do obiektu po zalogowaniu wybierając przycisk {Zgłoś uwagę}. Aplikacja wyświetla formularz umożliwiający zgłoszenie uwagi.

| MZGK                                   | 🛓 e - sieć wodno-kar                                                                 | nalizacyjna (GIS)                                                                                                    |                                                                                                    |
|----------------------------------------|--------------------------------------------------------------------------------------|----------------------------------------------------------------------------------------------------|----------------------------------------------------------------------------------------------------|
| 3                                      | Uwaga dotyczy                                                                        |                                                                                                    | TV VILLE                                                                                                    |
| Mój profil                             | Warstwy: Odcinki wodociąg                                                            | jów                                                                                                    |                                                                                                    |
| Moje sprawy                            | Obiektu o id: 31312                                                                  |                                                                                                    |                                                                                                    |
| e - odczyt                             |                                                                                      |                                                                                                    |                                                                                                    |
| e - faktura                            | Opis                                                                                 |                                                                                                    |                                                                                                    |
| e - zlecenia usług                     |                                                                                      |                                                                                                    | UTWORZ SZKIC                                                                                                    |
| e - warunki techniczne                 | 1                                                                                    |                                                                                                    |                                                                                                    |
| e - zgłoszenie                         | imię imię                                                                            | Nazwisko                                                                                                    |                                                                                                    |
| e - umowa                              | e-mail                                                                               | telefon                                                                                                    |                                                                                                    |
| e - ważne informacje                   | <u></u>                                                                              |                                                                                                    |                                                                                                    |
| e - awaria                             | ☐ Zoodnie z art. 6 ust 1 lit. au                                                     | roznorzadzenia Parlamentu Europeiskiego                                                                                              | i Rady (UE) 2016/679 z doia 27 bwietnia 2016 r. w sprawie ochro                                                                                           |
| e - sieć wodno-<br>kanalizacyjna (GIS) | osób fizycznych w związku<br>dyrektywy 95/46/WE (Dz.Ur<br>z o.o. w Nowej Soli danych | u z przetwarzaniem danych osobowych i<br>rz.UEL 2016 Nr 119, str. 1) <b>wyrażam zgodę</b><br>osobowych zawartych w moim zgłoszeniu – | Produčje v prevenje przeptywu takich danych oraz uchyle<br>na przetwarzanie przez Miejski Zakład Gospodarki Komunalnej S<br>w celu realizacji zgłoszenia. |
| e - WMS                                | 1.1                                                                                  |                                                                                                    |                                                                                                    |

Rysunek 48 Formularz zgłaszania uwagi do elementów sieci wodno-kanalizacyjnej

Użytkownik dodaje opis do uwagi wypełniając pole [Opis]. Do zgłoszenia musi być również załączona mapa. Użytkownik może zmodyfikować automatycznie wygenerowaną mapę wybierając przycisk {Utwórz szkic}. Po zaznaczeniu checkboxa zawierającego zgodę na przetwarzanie danych osobowych użytkownik wybiera przycisk {Prześlij zgłoszenie}. Zgłoszenie jest przesyłane do MZGK a użytkownik dostaje na adres e-mail związany z kontem użytkownika kopie swojego zgłoszenia.

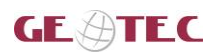

### 5.2.6. e-warunki techniczne

W e-warunki techniczne dostępne są następujące wnioski i formularze:

- Wniosek o przyłączenie nieruchomości do sieci wodociągowej lub kanalizacji,
- Wniosek o zapewnienie dostawy wody lub odbioru ścieków,
- Zgłoszenie odbioru technicznego,
- Wniosek o wydanie warunków technicznych montażu wodomierza dodatkowego,
- Wniosek o wydanie warunków technicznych montażu dodatkowego wodomierza do pomiaru ilości wody bezpowrotnie zużytej.

Aby uruchomić formularz wniosku użytkownik wybiera przycisk 🥝, a aplikacja wyświetla klauzulę informacyjną. Po jej wyborze przycisku **{Dalej}** aplikacja wyświetla wybrany wniosek.

Ogólne zasady związane z wypełnianiem wniosków opisane zostały w rozdziale <u>5.3. Procedura</u> wypełnienia wniosku i opis pól dostępnych we wnioskach

Do pobrania dostępne są następujące dokumenty:

• Wzory oświadczeń będących załącznikami do wniosku o umowę o zaopatrzenie w wodę lub odprowadzanie ścieków do pobrania.

Aby pobrać dokument na stację roboczą należy wybrać przycisk 🤒.

|                                                                                                    | Platforma Ustug Ele                                      | ktronicznych<br>ul Konstruktorów 2, 67-100 Nows 561                                                                                                    | Zalogowany<br>test03@mzgkns.pl |
|----------------------------------------------------------------------------------------------------|----------------------------------------------------------|----------------------------------------------------------------------------------------------------|--------------------------------|
|                                                                                                    |                                                          |                                                                                                    |                                |
| C (MZGK)                                                                                                    | 🧭 e - warunki techniczne                                 |                                                                                                    | Numer Klienta MZGK: 7000       |
| ۲                                                                                                    | Dokumenty do pobrania                                    |                                                                                                    |                                |
| Mój profil     Moje sprawy                                                                                      | Wzory oświadczeń będących załącznikami do wr             | iosku o umowę o zaopatrzenie w wodę lub odprowadzanie ścieków                                                                                                    | 9                              |
| <ul> <li>e - odczyt</li> <li>e - faktura</li> <li>a - złecenia usług</li> </ul>                                 | 📝 Wnioski i formularze                                   |                                                                                                    |                                |
| * e - warunki techniczne                                                                                        | Wniosek o przyłączenie nieruchomości do sieci w          | odociągowej lub kanalizacyjnej                                                                                                    | ٢                              |
| £° e - zgłoszenie<br>Ø e - umowa                                                                                | Wniosek o zapewnienie dostawy wody lub odbior            | u ścieków                                                                                                    | 0                              |
| 🔵 e - ważne informacje                                                                                          | Zgłoszenie odbioru technicznego                          |                                                                                                    |                                |
| A e - awaria                                                                                                    | Wniosek o wydanie warunków technicznych mon              | tażu wodomierza dodatkowego                                                                                                    | 0                              |
| e - sieć wodno-<br>kanalizacyjna (GIS)                                                                          | Wniosek o wydanie warunków technicznych mon              | tażu dodatkowego wodomierza do pomiaru ilości wody bezpowrotnie zużytej                                                                                                    | Ø                              |
| The second second second second second second second second second second second second second second second se |                                                          |                                                                                                    |                                |
|                                                                                                    | magk@magkms.pl<br>tet: 68 478 51 10<br>fax: 69 478 51 11 | Procession         Procession         Linking         Under Interdise           Project regisficance-are processings         Progenous (processing)         Progenous (processing) |                                |

Rysunek 49 e-warunki techniczne

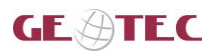

### 5.2.7. e-zgłoszenie

Narzędzie umożliwia wysłanie zgłoszenia dotyczącego nieprawidłowości na sieci wodociągowej lub kanalizacyjnej Miejskiego Zakładu Gospodarki Komunalnej Sp. z o.o. w Nowej Soli.

| Image: Construction   Image: Construction   Image: Construction <tr< th=""><th></th><th>Platforma Ust<br/>Miejski Zakład Gospodarki Komunalnej Sp</th><th>tug Elektronicznych<br/>p. z.a. w Nowej Soli ul. Konstruktorów 2, 67 100 Nowa Sól</th><th>Zalogowany Klient</th></tr<>                                                                                                    |                                                                                                    | Platforma Ust<br>Miejski Zakład Gospodarki Komunalnej Sp                                            | tug Elektronicznych<br>p. z.a. w Nowej Soli ul. Konstruktorów 2, 67 100 Nowa Sól                                                                                                    | Zalogowany Klient                                                                                                    |
|----------------------------------------------------------------------------------------------------|----------------------------------------------------------------------------------------------------|----------------------------------------------------------------------------------------------------|----------------------------------------------------------------------------------------------------|----------------------------------------------------------------------------------------------------|
| <ul> <li>More due of the control of the control of</li></ul> | ( MZGK                                                                                                    | <b>⊥<sup>®</sup> e - Zgłoszenia</b>                                                                 |                                                                                                    |                                                                                                    |
| Moj profil   Moj profil   Moj profil   Moj profil   Moj profil   Moj profil   Moj profil   Moj profil   Profil   Moj profil   Profil   Moj profil   Moj profil   Profil   Profil  <                                                                                                    |                                                                                                    | wodociągowej                                                                                        |                                                                                                    |                                                                                                    |
| Image: Section of the section of the section of t                                          | Mój profil     Moje sprawy     e - Odczyt                                                                           | Rodzaj nieprawidłowości sieci wodo<br>Rodzaj nieprawidłowości<br>Inna nieprawidłowości              | nciągowej                                                                                                    |                                                                                                    |
|                                                                                                    | <ul> <li>e - Faktura</li> <li>e - Zlecenia usług</li> <li>e - Warunki techniczne</li> <li>e - Zgłoszenie</li> </ul> | Opis nieprawidłowości                                                                               |                                                                                                    | UTWÓRZ SZKIC                                                                                                    |
| e - Awaria             e - Mil             telefon             lcieslik@gispartner.pl             l11234121             lcieslik@gispartner.pl             l11234121             lcieslik@gispartner.pl             lcieslik@gispartner.pl             l11234121             lcieslik@gispartner.pl             lcieslik@gispartner.pl             lciesliesloslipartenotoparoparatentationi                                                                  | <ul> <li>e - Umowa</li> <li>e - Ważne informacje</li> </ul>                                                         | Imię<br>Norbert                                                                                     | Nazwisko<br>Wysocki                                                                                                    |                                                                                                    |
| <ul> <li>e - WMS</li> <li>Prześlu z przewarzaniem danych osobowych i w sprawie swobodnego przepływu takich danych oraz uchylenia dyrektywy 95/46/WE (bz.Urz.VEL 2016 Nr 119, str. 1) wyrażam zgodę na przetwarzanie przez Miejski Zakład Gospodarki Komunalnej sp. z o.o. w Nowej Soli moich danych osobowych w celu rozpatrzenia i realizacji niniejszego wniosku.</li> <li>Prześlu J ZeŁOSZENIE</li> <li>Mogk@mcghnspl</li> <li>te: 68 478 51 10</li> <li>fraydrzenia w podłanacowa przez w jezewie ze rodciw Europejskago nachowa za rodciw Europejskago nachowa za rodciw Europej</li></ul>                        | e - Awaria     e - Sieć wodno-     kanalizacyjna                                                                    | e-mail<br>Icieslik@gispartner.pl                                                                    | norządzenia Parlamentu Europeiskiego i Pady (UE) 2016/679 z doja                                                                                                    | 27 kwiatnia 2016 r. w enrawia orbrony osób                                                                                                    |
| mzgk@mzgkns.pl<br>tel: 66 478 51 10<br>fax: 68 478 51 11 Projekt wpółfinantowany przez thie Europejskieg Fundorpisk ze środkie Europejskieg Fundorzi (Lubachie) Pojska Pojska Po    | 🗟 e - WMS                                                                                                    | fizycznych w związku z przetwar<br>(Dz.Urz.UEL 2016 Nr 119, str. 1<br>danych osobowych w celu rozpa | pozedkozna i okalienia kuropejskego i nady (col. 2012/01/97 2 Ulila<br>zaniem danych osobowych i w sprawie swobodnego przepływu takiu<br>1) wyrażam zgodę na przetwarzanie przez Miejski Zakład Gospodari<br>trzenia i realizacji niniejszego wniosku. | A American 2020 in Splatter Colliding 0500<br>A danych oraz uchylenia bywrettywy 95/46/WE<br>si Komunalnej sp. z o.o. w Nowej Soli moich<br>PRZEŚLIJ ZGŁOSZENIE |
| tel: 66 473 51.10<br>fax: 68 478 51.11<br>Projekt wapołfinancowany przez tviej cariotycky z indexe Garopijskiego financiego w ramach<br>Regionalnego Program Operativ Operativ |                                                                                                    | mzgk@mzgkns.pl                                                                                      | Fundozze Rzeczosspolita Utbuskie Unia Europejska                                                                                                    |                                                                                                    |
|                                                                                                    |                                                                                                    | tel: 68 478 51 10<br>fax: 68 478 51 11                                                              | Projekt współfransowany przez Unię Europejską ze środkie Karopejskiego Funduzu Rozweju Regionalne<br>Regionalnego Programu Cenaryjnego – Lubanke 2020                                                                                                  | Dział Rozwoju i Inwestycji<br>go w ramach tel. 66 478 51 23                                                                                                    |

Użytkownik wskazuje tematykę zgłoszenia zaznaczając radiobutton obok nazwy, a następnie określa rodzaj nieprawidłowości poprzez wybór z listy.

| Inna nieprawidłowość sieci wodociągowej |
|-----------------------------------------|
| Zastrzeżenie do pracy wodomierza        |
| Kradzież wody z sieci                   |
| Awaria sieci wodociągowej               |
| Brak wody                               |
| Niskie ciśnienie wody                   |
| Zła jakość wody                         |
| Wyciek wody                             |

NIEPRAWIDŁOWOŚCI SIECI WODOCIĄGOWEJ

#### NIEPRAWIDŁOWOŚCI SIECI KANALIZACYJNEJ

| Brak pokrywy włazu                                   |
|------------------------------------------------------|
| Awaria sieci kanalizacyjnej                          |
| Nielegalny zrzut ścieków                             |
| Inna nieprawidłowość sieci kanalizacyjnej            |
| Zator na sieci kanalizacyjnej                        |
| Zapadnięcie terenu przy urządzeniach kanalizacyjnych |
|                                                      |

Rysunek 51 Rodzaje nieprawidłowości w sieci wodociągowej i kanalizacyjnej

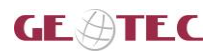

#### Użytkownik uzupełnia pole tekstowe z opisem nieprawidłowości.

| Opis nieprawidłowości<br>test |  |
|-------------------------------|--|
|                               |  |

#### Rysunek 52 Opis nieprawidłowości

Dodatkowo użytkownik może zaznaczyć na mapie miejsce z lokalizacją zgłoszenia. W tym celu wybiera przycisk **{Utwórz szkic}**. W oknie aplikacji wyświetla się mapa z narzędziami umożliwiającymi wprowadzenie lokalizacji. Użytkownik korzystając z narzędzi ze szkicownika zaznaczania fragment mapy z błędem punktem. Szczegółowy opis narzedzi do rysowania na mapie przedstawiony jest w rozdziale <u>4.4.2. Rysuj</u>

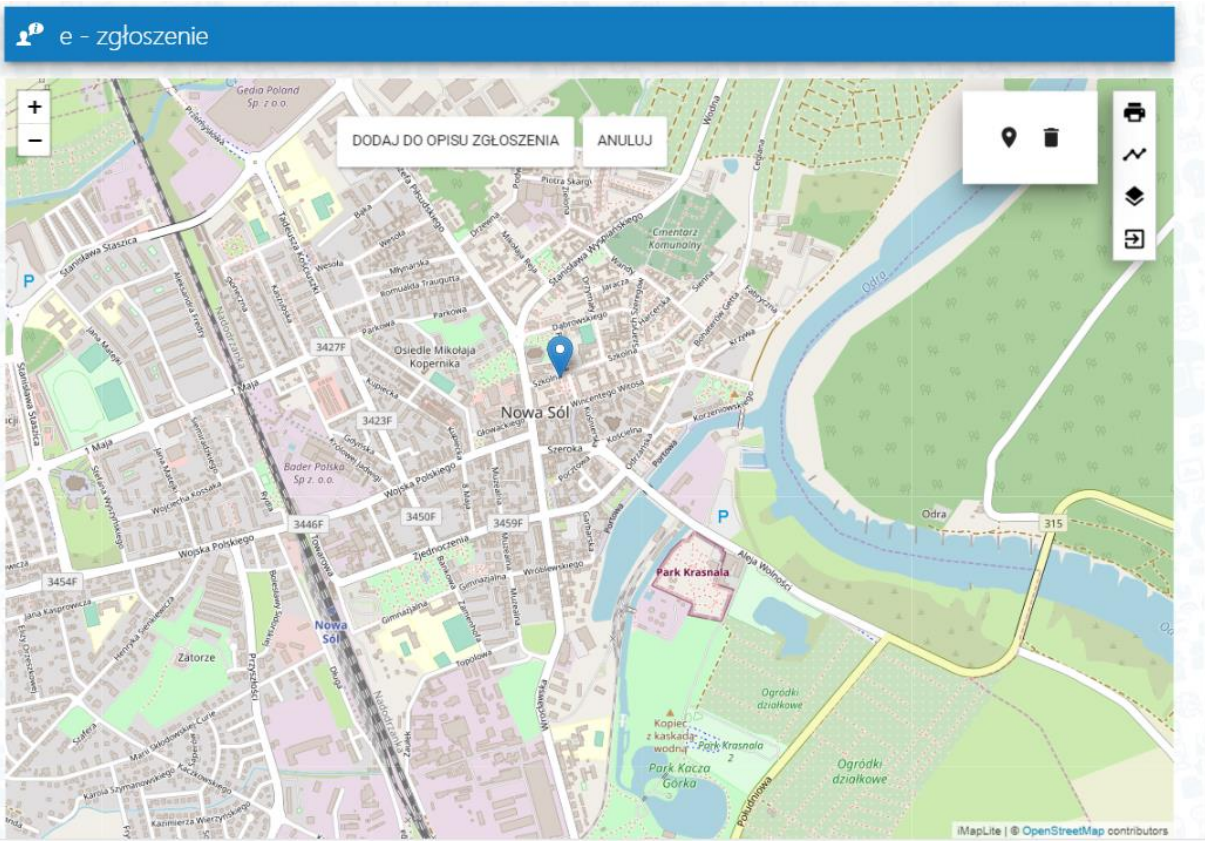

Rysunek 53 Widok narzędzia zaznaczania obiektów na mapie

Użytkownik ma możliwość usunięcia szkicu poprzez wybranie ikony ( **1**). Aby dodać załącznik mapowy do zgłoszenia należy wybrać przycisk **{Dodaj do opisu zgłoszenia}**. Miniatura mapy jest widoczna w formularzu zgłoszenia.

Przed wysłanie zgłoszenia użytkownik musi zaznaczyć checkbox dotyczący udzielenia zgody na przetwarzanie danych osobowych.

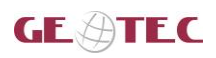

Budowa systemu informacji przestrzennej (GIS) oraz platformy e-usług dla Miejskiego Zakładu Gospodarki Komunalnej Sp. z o. o. w Nowej Soli Dokumentacja\_uzytkownika\_PUE\_klient\_1\_2.dOCX

| O wodociągowej                                                          |                                              |              |
|-------------------------------------------------------------------------|----------------------------------------------|--------------|
| kanalizacyjnej                                                          |                                              |              |
| odzaj nieprawidłowości sieci kanalizacyjnej                             |                                              |              |
| odzaj nieprawidłowości                                                  |                                              |              |
| waria sieci kanalizacvinei                                              |                                              |              |
| -,,,                                                                    |                                              |              |
|                                                                         |                                              | UTWÓRZ SZKIC |
| pis nieprawidłowości                                                    |                                              | UTWÓRZ SZKIC |
| ipis nieprawidłowości<br>nię<br>wa                                      | Nazwisko<br>Iksińska                         | UTWÓRZ SZKIC |
| )pis nieprawidłowości<br>nię<br>Wa<br>mail<br>12yszkowska@gispartner.pl | Nazwisko<br>Iksińska<br>telefon<br>537735700 | UTWÓRZ SZKIC |

Aby wysłać zgłoszenie użytkownik wybiera przycisk **{Prześlij zgłoszenie}**. Aplikacja wyświetla komunikat z informacją o przesłaniu zgłoszenia.

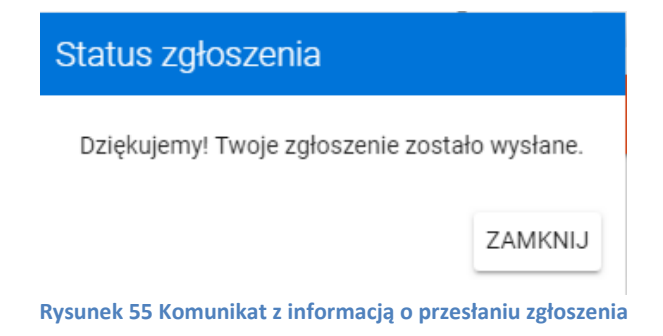

Użytkownik otrzyma potwierdzenie na podany adres email w profilu. Użytkownik również otrzyma informację o przeprowadzonej weryfikacji, przyjęciu lub odrzuceniu zgłoszenia przez pracownika MZGK.

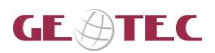

### 5.2.8. e-faktura

W części **e-faktura** wyświetlona jest lista faktur użytkownika oraz informacja o saldzie dla danego konta użytkownika jeśli konto przeszło pozytywnie weryfikację numeru Klienta MZGK.

| MAGK                 | 🗐 Faktu       | ıry i płatn        | ości                     |         |   |               |                 | Numer klient    | a MZGK   |
|----------------------|---------------|--------------------|--------------------------|---------|---|---------------|-----------------|-----------------|----------|
| 3                    | SALDO         | NA DZIEŃ: <b>O</b> | 1-03-2019                |         |   |               |                 | NIEDOPŁATA: 12  | :3.23 ZŁ |
| Λόj profil           |               |                    |                          |         |   |               |                 |                 | _        |
| Aoje sprawy          | ш             | Akcje              | Numer faktury            | Rodzai  | ÷ | Data www.tawi | Termin olatno 🍦 | Kwota fakturu 🌲 | Do       |
| - Odczyt             | 1             | 0 ± E              | 2/RU/02/2019             | Faktura |   | 2019-02-20    | 2019-03-10      | 1.23            | 1.23     |
| - Faktura            | 2             | 0 ± E              | 18/RU/01/2019            | Faktura |   | 2019-01-31    | 2019-02-18      | 122.00          | 122      |
| - Zlecenia usług     | 3             | ₽₹E                | 4307/12/2018             | Faktura |   | 2019-01-07    | 2019-01-25      | 40.20           | 0.00     |
| - Warunki techniczne | 4             | :0 ± E             | 313/11/2018              | Faktura |   | 2018-12-05    | 2018-12-23      | 52.51           | 0.00     |
| - Zgłoszenie         | 5             | : <b>□ ±</b> E     | 3370/10/2018             | Faktura |   | 2018-11-05    | 2018-11-23      | 52.51           | 0.00     |
| - Umowa              | 6             | :D + F             | H 860/09/2018            | Faktura |   | 2018-10-08    | 2018-10-26      | 52.51           | 0.00     |
| - Ważne informacje   | 7             | :0 + F             | 4339/08/2018             | Faktura |   | 2018-09-06    | 2018-09-24      | 40.20           | 0.00     |
| - Awaria             | 8             | :0 + F             | 1197/07/2018             | Faktura |   | 2018-08-06    | 2018-08-24      | 40.20           | 0.00     |
| Sieć wodno-          | 9             | :0 + F             | 4838/06/2018             | Faktura |   | 2018-07-09    | 2018-07-27      | 27.89           | 0.00     |
| nalizacyjna          | _             |                    | _                        |         |   |               | 2010 01 21      |                 | -        |
| - WMS                | 1<br>Liczba r | rekordów: 92       | Aktywna warstwa: Faktury |         |   |               |                 |                 | ,        |
|                      | _             |                    |                          |         |   |               |                 |                 |          |
|                      | 🧭 Wnio        | ski i form         | iularze                  |         |   |               |                 |                 |          |

Dla nieopłaconych faktur aktywny jest przycisk **{Zapłać}** ( **□** ). Po jego wybraniu następuje przekierowanie do strony **Przelewy24**, gdzie użytkownik może zapłacić swoją fakturę.

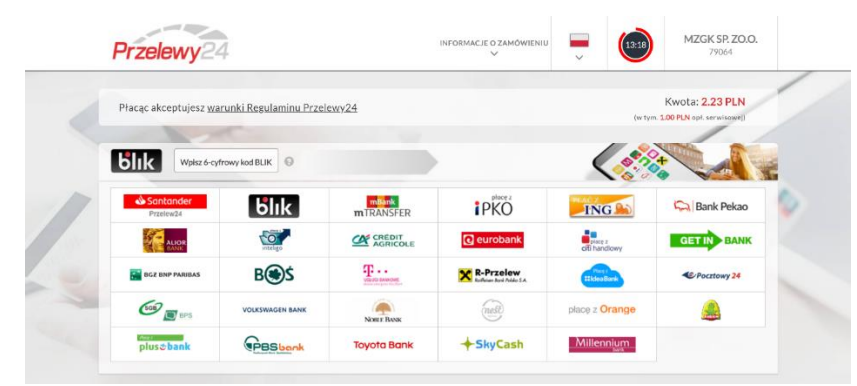

Rysunek 57 Strona Przelewy24

Poza tym użytkownik ma możliwość wyświetlenia podglądu faktury **{Podgląd }** ( □ ). oraz pobranie jej na swoją stację roboczą **{Pobierz}** ( ± ).

W części e-faktura dostępny jest też formularz online:

• Formularz udzielenia zgody na otrzymywanie e-faktury droga elektroniczną lub rezygnacji z niej Aby uruchomić formularz online użytkownik wybiera przycisk 2, a aplikacja wyświetla klauzulę informacyjną. Po jej wyborze przycisku **{Dalej}** aplikacja wyświetla wybrany wniosek. Ogólne zasady związane z wypełnianiem wniosków opisane zostały w rozdziale <u>5.3. Procedura wypełnienia wniosku i opis pól dostępnych we wnioskach</u>

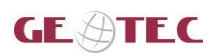

### 5.2.9. e-zlecenia usług

W tej części usług użytkownik ma możliwość wypełnienia następujących formularzy online:

- Zlecenie wykonania usługi,
- Zlecenie zakupu wodomierza,
- Zlecenie badań laboratoryjnych,
- Odstąpienie od umowy zlecenia.

|                                                                                                    | Platforma Ustug Elektronicznych<br>Miejski Zakład Gospodarki Komunalnej Sp. z o. w Nowej Soli ul. Konstruktorów 2, 67 - 100 Nowa Sol                                                                      | Zalogowany klient                               |
|----------------------------------------------------------------------------------------------------|----------------------------------------------------------------------------------------------------|-------------------------------------------------|
| (e (MZGK)                                                                                                    | 🖾 Zlecenia usług                                                                                                    | Numer klienta MZGK: 5491                        |
| 5                                                                                                    | Zlecenie wykonania usługi                                                                                                    | 8                                               |
| 😫 Mój profil                                                                                                    | Zlecenie zakupu wodomierza                                                                                                    | 8                                               |
| 🖹 Moje sprawy                                                                                                    | Zlecenie wykonania badań laboratoryjnych                                                                                                    | 0                                               |
| 🖏 e - Odczyt                                                                                                    | Odstąpienie od umowy zlecenia                                                                                                    | 0                                               |
| ☑       e - Zlecenia usług         ✗       e - Warunki techniczne         I       e - Zgłoszenie         ☑       e - Umowa         I       e - Ważne informacje         I       e - Awaria         I       e - Sieć wodno-kanalizacyjna         I       e - WMS |                                                                                                    |                                                 |
|                                                                                                    | mzgk@mzgkns.pl<br>tel: 68 478 51 10<br>fex: 68 478 51 11<br>Projekt wędoffinancowany grazet Unie Fungejskiego Funducus Boracju Begionalnego w zamach<br>Regionalnego Programu Operacynego - Lubuskie 2020 | Dział Rozwoju i Inwestycji<br>tel. 68 478 51 23 |

Aby uruchomić formularz online użytkownik wybiera przycisk <sup>O</sup>, a aplikacja wyświetla klauzulę informacyjną. Po jej wyborze przycisku **{Dalej}** aplikacja wyświetla wybrany wniosek. Ogólne zasady związane z wypełnianiem wniosków opisane zostały w rozdziale <u>5.3. Procedura wypełnienia wniosku i opis pól dostępnych we wnioskach</u>

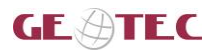

#### 5.2.10. e-odczyt

Usługa e-Odczyt umożliwia przeglądanie historii odczytów wodomierza oraz przesłanie nowego odczytu dla kont, które przeszły pozytywnie weryfikację numeru Klienta MZGK.

| WYBIER | Z WODOMIERZ Z TABELI LUB       | ZNAJDŹ WODOMIERZ |             |                      |
|--------|--------------------------------|------------------|-------------|----------------------|
|        | Akcje                          | Nr fabryczny ≑   | Typ wodom ≑ | Adres                |
| 1      | DODAJ ODCZYT HISTORIA ODCZYTÓW | D14CA093690      | nadrzędny   | Nowa Sól Św. Barbary |
| 2      | DODAJ ODCZYT HISTORIA ODCZYTÓW | 373886           | podlicznik  | Nowa Sól Św. Barbary |

### 5.2.10.1. Podaj odczyt

Odczyt wodomierza można podać wskazując wodomierz w tabeli lub na mapie.

| WYBIER                        |                                                    | Z Z TABELI LUB                                                          | ZNAJDŹ WODOMIERZ                       | NA MAPIE                       |                                   |   |
|-------------------------------|----------------------------------------------------|-------------------------------------------------------------------------|----------------------------------------|--------------------------------|-----------------------------------|---|
|                               | Akcje                                              |                                                                         | Nr fabryczny 🌲                         | Typ wodom ≑                    | Adres                             |   |
| 1                             | DODAJ ODCZYT                                       | HISTORIA ODCZYTÓW                                                       | D14CA093690                            | nadrzędny                      | Nowa Sól Św. Barbary              |   |
|                               |                                                    | · · · · ·                                                               |                                        |                                |                                   |   |
| 2                             | DODAJ ODCZYT                                       | HISTORIA ODCZYTÓW                                                       | 373886                                 | podlicznik                     | Nowa Sol Sw. Barbary              |   |
| 2                             | DODAJ ODCZYT                                       | HISTORIA ODCZYTÓW                                                       | 373886                                 | podlicznik                     | Nowa Sol Sw. Barbary              | Þ |
| 2<br>4<br>Liczba rek<br>PODAJ | DODAJ ODCZYT<br>cordów: 2 Aktywna<br>ESZ ODCZYT DI | HISTORIA ODCZYTÓW<br>warstwa: Wodomierze                                | 373886<br>R: 15446 O NUMERZ            | podlicznik<br>E FABRYCZNYM: D1 | Nowa Sol Sw. Barbary              | ŀ |
| 2<br>Liczba rek<br>PODAJ      | DODAJ ODCZYT<br>cordów: 2 Aktywna<br>ESZ ODCZYT DI | HISTORIA ODCZYTÓW<br>warstwa: Wodomierze<br>A WODOMIERZA N<br>Data odc: | 373886<br>R: 15446 O NUMERZ<br>zytu: • | podlicznik<br>E FABRYCZNYM: D3 | Nowa Sol Sw. Barbary              | ŀ |
| 2<br>4<br>Liczba rek<br>PODAJ | DODAJ ODCZYT                                       | HISTORIA ODCZYTÓW<br>warstwa: Wodomierze                                | 373886<br>R: 15446 O NUMERZ            | podlicznik<br>E FABRYCZNYM: D1 | Nowa Sol Sw. Barbary<br>4CA093690 |   |

Aby zgłosić odczyt użytkownik wybiera przycisk **{Dodaj odczyt}**, aplikacja wyświetla formularz umożliwiający przesłanie odczytu wodomierza. Użytkownik wpisuje stan wodomierza oraz datę odczytu. Może również wpisać komentarz, a następnie wybiera przycisk **{Dalej}**. Aplikacja wyświetla podgląd **Zgłoszenia odczytu**.

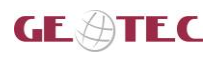

| <u>_</u>          | migaki zavrav dospodanci komunalne | j Sp. z o.o. w Now | ej Soli ul. Konstruktorów 2, 67-100 Nowa S        | 51                               |
|-------------------|------------------------------------|--------------------|---------------------------------------------------|----------------------------------|
| MZSK              | PODAJESZ ODCZYT DLA                | WODOMIE            | RZA NR: 15446 O NUMERZE                           | FABRYCZNYM: D14CA093690          |
| ij profil         | MZZK                               |                    | ZGŁOSZENIEOD                                      | OCZYTU                           |
| oje sprawy        | Advects Ministri 2                 | akiad Caopa        | daddforunalael Co. a.o. ur                        | level Feli                       |
|                   | Adresat: Miejski Z<br>ul. Konst    | truktorów2, 6      | darkikomunainej Sp. z o.o. w r<br>67-100 Nowa Sól | lowej Soli                       |
| zyt               |                                    |                    |                                                   |                                  |
| tura.             | WNIOSKODAWCA                       | wypełniającso      | by prywatne / fizyczne                            |                                  |
| ktura             | 4400000                            |                    | 200 all other                                     |                                  |
| ecenia ustura     | miejscowość                        |                    | ulica                                             | nr domu / nr lokal u/ nr działki |
| eering using      | Nowa Sól                           |                    | Zielona                                           | 10/8 / Działka nr: 12/34         |
| arunki techniczne | ked pocitiony                      |                    | potris                                            |                                  |
|                   | nrtelefonu                         |                    | adrese-mail                                       | ID klienta                       |
| iszenie           | 537735700                          |                    | lcieslik@gispartner.pl                            | 2757                             |
|                   | UD was down in more                | 15.446             |                                                   |                                  |
| ma                | 1D wodomierza                      | 15446              |                                                   |                                  |
| zne informacje    | Nrfabryczny                        | D14CA0936          | 590                                               |                                  |
| aria              | Typwodomierza                      | nadrzędny          |                                                   |                                  |
| ć wodno-          | Adres                              | Nowa Sól Ś         | w. Barbary                                        |                                  |
| would-            | Dataodczytu                        | 2019-05-21         |                                                   |                                  |

Rysunek 61 Podgląd zgłoszenia odczytu

Po zweryfikowaniu poprawności wyświetlonych danych użytkownik wybiera przycisk {Wyślij}. Jako potwierdzenie wysłania odczytu licznika aplikacja wyświetla komunikat.

### 5.2.10.2. Historia odczytów

W celu wyświetlenia historii odczytów wodomierza użytkownik wybiera przycisk {Historia odczytów}. Aplikacja wyświetla listę odczytów.

| MZSK               | miejski zaka | eu dospodarki komunane                          | g ap. 2 0.0. w Noweg abii 0. Ko                   | Instructorow 2, 07-200 Nowa | 201                       |                                  |                        |                    |
|--------------------|--------------|-------------------------------------------------|---------------------------------------------------|-----------------------------|---------------------------|----------------------------------|------------------------|--------------------|
|                    | e - od       | czyt                                            |                                                   |                             |                           |                                  |                        | Numer Klienta MZGK |
| <u> </u>           | WYBIER       | Z WODOMIERZ                                     | Z TABELI LUB                                      | ZNAJDŹ WODOMIERZ            | NA MAPIE                  |                                  |                        |                    |
| loj profil         |              | Akcje                                           |                                                   | Nr fabryczny                | Typ wodomier <sup>‡</sup> | Adres $\diamond$                 | Data $\diamond$        | Ostatni stan w ≑   |
| odczit             | 1            | DODAJ ODCZYT                                    | HISTORIA ODCZYTÓW                                 | D14CA093690                 | nadrzędny                 | Nowa Sól Św. Barbary             | 2019-03-29             | 633                |
| faktura            | 2            | DODAJ ODCZYT                                    | HISTORIA ODCZYTÓW                                 | 373886                      | podlicznik                | Nowa Sól Św. Barbary             | 2019-04-01             | 20                 |
|                    |              |                                                 |                                                   |                             | ,                         | ,                                |                        |                    |
| ziecema usiug      | Liczba rek   | kordów: 2 Aktywna w                             | arstwa: Wodomierze                                |                             |                           |                                  |                        |                    |
| warunki techniczne |              |                                                 |                                                   |                             |                           |                                  |                        |                    |
| zgłoszenie         | HISTO        | ατα οραχτόψη                                    |                                                   |                             | ABDVCZNVM: 373886         |                                  |                        |                    |
| umowa              | 1115101      | UN ODELITON                                     |                                                   |                             | ADRICE IIII. 575000       |                                  |                        |                    |
| ważne informacje   |              | Data 0                                          | Odczvt ¢                                          | Žužvcie ÷                   | Tvp odczvtu               | \$                               | Komentarz <sup>‡</sup> | Uwagi ÷            |
| waria              | 1            | 2019-04-04                                      | 19                                                | 0                           | Odczyt z licznika         | Rozliczony                       |                        |                    |
| eć wodno-          | 2            | 2019-04-01                                      | 20                                                |                             | Odczyt odbiorcy (eBOK)    | Infromacyjny                     | komentarz2             |                    |
| izacyjna (GIS)     | 3            | 2019-02-06                                      | 19                                                | 0                           | Odczyt z licznika         | Rozliczony                       |                        |                    |
| MS                 | 4            | 2018-12-07                                      | 19                                                | 1                           | Odczyt z licznika         | Rozliczony                       |                        |                    |
|                    | 5            | 2018-10-03                                      | 18                                                | 4                           | Odczyt z licznika         | Rozliczony                       |                        |                    |
|                    | 6            | 2018-08-06                                      | 14                                                | 4                           | Odczyt z licznika         | Rozliczony                       |                        |                    |
|                    | 7            | 2018-06-05                                      | 10                                                | 1                           | Odczyt odbiorcy           | Rozliczony                       |                        |                    |
|                    | Liczba rek   | cordów: 7 Aktywna w<br>Historia stanu I<br>20.0 | arstwa: Wodomierze<br>licznika na przestrzeni rok | 13                          |                           | Historia zużycia na przestr<br>4 | zeni roku              |                    |
|                    |              | 17,5                                            |                                                   |                             |                           | 2                                |                        |                    |
|                    |              | 12,5                                            |                                                   |                             |                           | 1                                |                        |                    |

Rysunek 62 Historia odczytów wodomierza

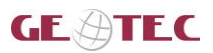

Korzystając z tabeli użytkownik uzyska informacje o statusie danego odczytu, np.: weryfikowany, przyjęty do rozliczenia, odrzucony, informacyjny.

W oknie aplikacji oprócz listy odczytów widoczne są dwa wykresy ilustrujące stan licznika na przestrzeni roku oraz stan zużycia wody na przestrzeni roku.

### 5.2.10.3. Znajdź wodomierz na mapie

Użytkownik ma możliwość wyświetlenia lokalizacji swojego wodomierza na mapie. Aby wyświetlić lokalizację użytkownik wybiera przycisk **{Znajdź wodomierz na mapie}**. Aplikacja wyświetli lokalizację wodomierza na mapie.

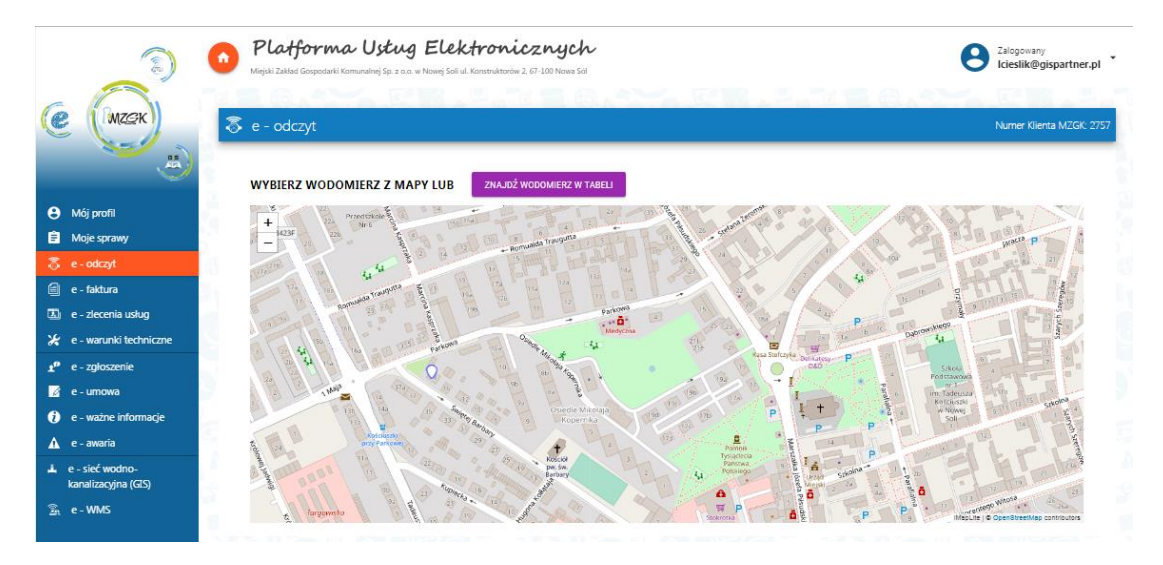

Rysunek 63 Znajdź wodomierz na mapie

Po kliknięciu na mapie w graficzne oznaczenie lokalizacji wodomierza wyświetlają się narzędzie do zgłoszenia odczytu oraz do przeglądania historii.

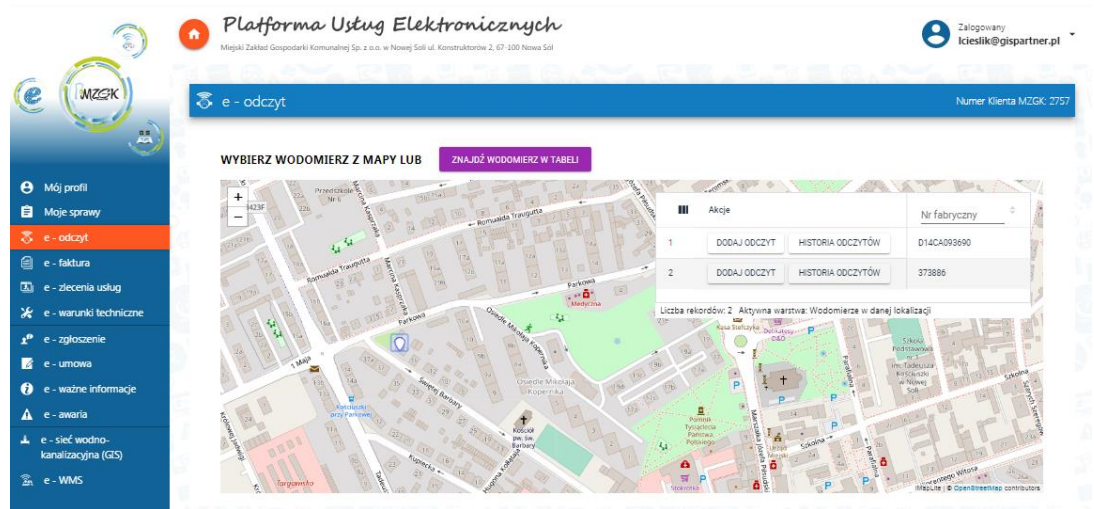

Rysunek 64 Lokalizacja wodomierza oraz narzędzia

#### Uwaga!

Przy wskazywaniu wodomierza na mapie kursor powinien mieć kształt dłoni.

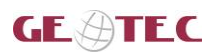

### 5.2.11. e-umowa

W tej części dostępne są wnioski i formularze związane z świadczeniem usług zaopatrzenia w wodę i odbioru ścieków przez MZGK w Nowej Soli:

- Wniosek o zawarcie umowy o zaopatrzenie w wodę i/lub odprowadzenie ścieków,
- Wniosek o rozwiązanie umowy o zaopatrzenie w wodę i/lub odprowadzenie ścieków,
- > Wniosek o zawarcie aneksu dom umowy o zaopatrzenie w wodę i/lub odprowadzania ścieków,
- > Formularza zgłoszenia zgody na otrzymanie e-faktury drogą elektroniczną lub rezygnacji z niej.

Aby wyświetlić wniosek użytkownik wybiera przycisk 🤄, aplikacja wyświetla klauzulę, a następnie formularz wniosku, który wypełnia użytkownik. Ogólne zasady związane z wypełnianiem wniosków opisane zostały w rozdziale <u>5.3. Procedura wypełnienia wniosku i opis pól dostępnych we wnioskach</u>

Dostępne są również dokumenty do pobrania:

- wzór umowy o zaopatrzenie w wodę lub odprowadzanie ścieków,
- ogólne warunki umowy o zaopatrzenie w wodę lub odprowadzanie ścieków,
- > taryfy opłat za zbiorowe zaopatrzenie w wodę i zbiorowe odprowadzanie ścieków.

Aby pobrać dokument na stację roboczą należy wybrać przycisk 🤒.

| a)                                                  | Miejski Zakład Gospodarki Komunalne                      | <b>stug Elektronicznych</b><br>j Sp. / aa. w Nowej Soli ul. Kanstruktorów ?, 67 100 Nowe Sól                                                                                                    | Zalogowany klient1       |
|-----------------------------------------------------|----------------------------------------------------------|----------------------------------------------------------------------------------------------------|--------------------------|
| Ce (mzek)                                           | 🖉 e - umowa                                              |                                                                                                    | Numer klienta MZGK: 6984 |
|                                                     | 📝 Dokumenty do po                                        | brania                                                                                                    |                          |
| <ul> <li>Mój profil</li> <li>Moje sprawy</li> </ul> | Wzór umowy o zaopatrzenie w                              | wodę lub odprowadzanie ścieków                                                                                                    | •                        |
| 🗟 e - odczyt                                        | Ogólne warunki umowy o zaop                              | atrzenie w wodę lub odprowadzanie ścieków                                                                                                    | 2                        |
| 🗐 e - faktura                                       | Taryfa opłat za zbiorowe zaopa                           | atrzenie w wodę i zbiorowe odprowadzanie ścieków obowiązująca od 01.06.2018                                                                                                    | •                        |
| <ul> <li>e - warunki techniczne</li> </ul>          | Taryfa opłat za zbiorowe zaopa                           | atrzenie w wodę i zbiorowe odprowadzanie ścieków obowiązująca od 02.06.2019                                                                                                    | •                        |
| ₹ <sup>®</sup> e - zgłoszenie<br>—                  | Taryfa opłat za zbiorowe zaopa                           | atrzenie w wodę i zbiorowe odprowadzanie ścieków obowiązująca od 03.06.2020                                                                                                    | 0                        |
| e - umowa                                           |                                                          |                                                                                                    |                          |
| ▲ e awaria                                          | 📝 Wnioski i formular                                     | ze                                                                                                    |                          |
| 🚢 e sieć wodno<br>kanalizacyjna (GIS)               | Wniosek o zawarcie umowy o z                             | zaopatrzenie w wodę lub odprowadzanie ścieków                                                                                                    |                          |
| 💁 e-WMS                                             | Wniosek o rozwiązanie umowy                              | o zaopatrzenie w wodę lub odprowadzanie ścieków                                                                                                    | 0                        |
|                                                     | Wniosek o zawarcie aneksu do                             | umowy o zaopatrzenie w wodę lub odprowadzanie ścieków                                                                                                    | 0                        |
|                                                     | Formularz zgłoszenia zgody na                            | ı otrzymanie e-faktury drogą elektroniczną lub rezygnacji z niej                                                                                                    | 0                        |
|                                                     |                                                          |                                                                                                    |                          |
|                                                     | mzgk@mzgkns.pl<br>tel: 68.478.51 10<br>fax: 68.478.51 11 | Image: Strangelike Transformer Strangelike Transformer Strangelike Tran |                          |

#### 5.2.12. e-straż

Usługa e-straż przeznaczona jest jedynie dla jednostek straży pożarnej. Odpowiednie konto może założyć administrator MZGK. E-usługa dostępna jest jedynie po zalogowaniu.

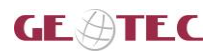

### 5.3. Procedura wypełnienia wniosku i opis pól dostępnych we wnioskach

W podrozdziale została opisana procedura wypełnienia wybranego wniosku oraz omówiono rodzaje pól występujących we wnioskach i sposoby ich uzupełniania.

Aby pobrać dokument na stację roboczą należy wybrać przycisk 🤒.

Aby uruchomić złożenie wybranego dokumentu należy wybrać przycisk ( 🕑 ).

|                                              | Platforma Ustug Elektronicznych Medie Zwied Gegenerei Komunie (So. z. a. w Nove Sol u. Komunicznych)     | Zalogowany<br>Icleslik@gispartner.pl |
|----------------------------------------------|----------------------------------------------------------------------------------------------------|--------------------------------------|
| e (mzsk                                      | 🛿 e - umowa                                                                                              | Numer Klienta MZGK: 275              |
| ä                                            | 🛃 Dokumenty do pobrania                                                                                  |                                      |
| Mój profil<br>Moje sprawy                    | Wzór umowy o zaopatrzenie w wodę lub odprowadzanie ścieków                                               | 9                                    |
| e - odczyt                                   | Taryfa opłat za zbiorowe zaopatrzenie w wodę i zbiorowe odprowadzanie ścieków obowiązująca od 01.06.2018 | 0                                    |
| e - faktura                                  | Taryfa opłat za zbiorowe zaopatrzenie w wodę i zbiorowe odprowadzanie ścieków obowiązująca od 02.06.2019 | 9                                    |
| e - ziecenia usiug<br>e - warunki techniczne | Taryfa opłat za zbiorowe zaopatrzenie w wodę i zbiorowe odprowadzanie ścieków obowiązująca od 03.06.2020 | 0                                    |
| e - zgłoszenie                               | Ogólne warunki umowy o zaopatrzenie w wodę lub odprowadzanie ścieków                                     | 0                                    |
| e - umowa                                    |                                                                                                    | -                                    |
| e - awaria                                   | 🧭 Wnioski i formularze                                                                                   |                                      |
| e - sieć wodno-<br>kanalizacyjna (GIS)       | Wniosek o zawarcie umowy o zaopatrzenie w wodę lub odprowadzanie ścieków                                 | 0                                    |
| e - WMS                                      | Wniosek o rozwiązanie umowy o zaopatrzenie w wodę lub odprowadzanie ścieków                              | 0                                    |
|                                              | Wniosek o zawarcie aneksu do umowy o zaopatrzenie w wodę lub odprowadzanie ścieków                       | 0                                    |
|                                              | Formularz zgłoszenia zgody na otrzymanie e-faktury drogą elektroniczną lub rezygnacji z niej             | 0                                    |
|                                              |                                                                                                    |                                      |

Rysunek 66 Uruchomienie wypełniania formularza online

Aplikacja wyświetla klauzulę informacyjną, a po jej zatwierdzeniu po wybraniu przycisku **{Dalej}**, wyświetlany jest formularz online.

| MZGK                                                                                                    | ZLECENIE WYKONANIA USŁUGI                                                                                                    |
|----------------------------------------------------------------------------------------------------|----------------------------------------------------------------------------------------------------|
| Wypełnij dane wniosku a następnie naciśnij "Dalej"<br>Jeżeli chcez zrezygnować z wprowadzania wniosku kliknij "Anuluj"                                                                                               |                                                                                                    |
|                                                                                                    | ANNULL DALET                                                                                                    |
| KLAUZULA INFORMACYJN                                                                                                    | IA "RODO"                                                                                                    |
| Zgodnie z art. 13 rozporządzenia Parlamentu Europejskiego i Rady (UE) 2016/679 z dnia 27 kwietnia 2016<br>danych osobowych i w sprawie swobodnego przepływu takich danych oraz uchylenia dyrektywy 95/46/WE (        | <ul> <li>r. w sprawie ochrony osób fizycznych w związku z przetwarzaniem<br/>(Dz.Urz.UE.L 2016 Nr 119, str. 1) – dalej zwane RODO informuję, że:</li> </ul> |
| <ol> <li>Administratorem Państwa danych osobowych jest Miejski Zakład Gospodarki Komunalnej spółka z og<br/>Konstruktorów 2, 67-100 Nowa Sól.</li> </ol>                                                             | raniczoną odpowiedzialnością w Nowej Soli z siedzibą przy ul.                                                                                               |
| 2. Kontakt z Inspektorem Ochrony Danych możliwy jest za pośrednictwem adresu e-mail: iod@mzgkns.pi                                                                                                    | L. C. C. C. C. C. C. C. C. C. C. C. C. C.                                                                                                    |
| <ol> <li>Państwa dane osobowe przetwarzane będą w celu zawarcia i realizacji łączącej nas umowy o dostarc:<br/>RODO.</li> </ol>                                                                                      | zanie wody lub odprowadzanie ścieków na podstawie art. 6 ust. 1 lit. b, c                                                                                   |
| <ol> <li>Administrator wymaga podania wyłącznie danych osobowych niezbędnych do realizacji umowy.</li> </ol>                                                                                                    |                                                                                                    |
| <ol> <li>Odbiorcami Państwa danych osobowych będą wyłącznie podmioty uprawnione do uzyskania danych o<br/>sytuacjach jeśli będzie to konieczne musimy przekazać Państwa dane, abyśmy mogli wykonywać nasz</li> </ol> | osobowych na podstawie przepisów prawa. Oznacza to, że w niektórych<br>ze usługi.                                                                           |
| 6. Państwa dane osobowe przechowywane będą przez czas:                                                                                                    |                                                                                                    |
| <ul> <li>trwania umowy i rozliczeń po jej zakończeniu;</li> </ul>                                                                                                    |                                                                                                    |
| <ul> <li>wykonywania obowiązków prawnych;</li> </ul>                                                                                                    |                                                                                                    |
|                                                                                                    | ANULUJ DALEJ                                                                                                    |
| Drozna podoć sumor dajalić                                                                                                    |                                                                                                    |

Rysunek 67 Klauzula Informacyjna

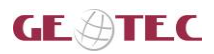

| NULLING<br>NULLING<br>NULING<br>NULLING<br>NULI | j dane wniosku a następ<br>cez zrezygnować z wpro | nie naciśnij "Dalej"<br>wadzania wniosku kliknij "Anuluj" |               |                        |           |        |
|----------------------------------------------------------------------------------------------------|---------------------------------------------------|-----------------------------------------------------------|---------------|------------------------|-----------|--------|
| WNIOSKODAWCA / WNIOSKODAWCY     Roders unoskodewry   prywatry / 6soba fayczna   mig   Norbert   Norbert   Misoroka   PESL   12045679901     Narwiska   Wysocki     Pista   Misoroka   Windcaw   Misoroka   Misoroka <t< th=""><th></th><th></th><th></th><th></th><th></th><th>ANULUJ</th></t<>                                                                                                    |                                                   |                                                           |               |                        |           | ANULUJ |
| NINOSKODAWCA / WNIOSKODAWCY     Padag winaskodaway   proved winaskodaway   Proved winaskodaway   Magacowała   Wrocław   Magacowała   Wrocław   Namer dzialki   Posta   Wrocław   Sława   Magacowała   Wrocław   Sława   Magacowała   Wrocław   Sława   Magacowała   Wrocław   Sława   Magacowała   Wrocław   Sława   Magacowała   Wrocław   Sława   Magacowała   Wrocław   Sława   Magacowała   Wrocław   Sława   Magacowała   Wrocław   Sława   Magacowała   Wrocław   Sława   Magacowała   Wrocław   Sława   Wrocław   Sława   Magacowała   Wrocław   Magacowała   Wrocław   Magacowała   Wrocław   Magacowała   Wrocław   Magacowała   Wrocław   Magacowała   Wrocław   Magacowała   Wrocław   Magacowała   Wrocław   Magacowała   Wrocław   Wrocław   Wrocław   Wrocław   Wrocław   Wrocław   Wrocław   Wrocław <tr< th=""><th></th><th></th><th></th><th></th><th></th><th></th></tr<>                                                                                                    |                                                   |                                                           |               |                        |           |        |
| Nuclear       Nazivila         Nobert       Wijsocki         Pess.       Nazivila         12045678901       Vijsocki         Nazivila       Vijsocki         Nazivila       Vijsocki         Nazivila       Vijsocki         Nazivila       Vijsocki         Nazivila       Vijsocki         Nazivila       Vijsocki         Nazivila       Vijsocki         Nazivila       Vijsocki         Nazivila       Vijsocki         Nazivila       Vijsocki         Nazivila       Vijsocki         Numer dzialki       Nazivila         Pesta       Yijoja         Vijočaw       S1-123         Pasta       Tation                                                                                                    |                                                   |                                                           |               |                        |           |        |
| Index undexteening product of the second of the second of                                                                                                    | • WNIOSKO                                         | DAWCA / WNIOSKODAWCY                                      |               |                        |           |        |
| Marke         Nazwike           Norbert         Wysocki           PSR.         12045678901           12045678901                                                                                                    | Rodzaj wnioskoda<br>prywatny / os                 | <sup>wcy</sup><br>oba fizyczna                            |               |                        |           |        |
| PESEL<br>12045679901           Numer Valeta N2200<br>5401           Vicolaw           Uites         Nr domu<br>10           Kuźnicza         10           Numer działki           Pocta         Yorkowa           Wrocław         51-123           Email         Tation                                                                                                    | Imię<br>Norbert                                   |                                                           |               | Nazwisko<br>Wysocki    |           |        |
| Numer kiteria ACOK           5491           Majacowski           Wiroclaw           Ulica         Nr donu           Kuźnicza         10           Numer działki           Pocza         Kod poctnowy           Wrocław         51-123           Email         Tation                                                                                                    | PESEL<br>12045678901                              |                                                           |               |                        |           |        |
| Magaconside<br>Wroclaw     Nr domu       Lilea     Nr domu       Kuźnicza     10       Numer działki       Pocta       Wrocław       Ensal       Kod poctnowy       51-123                                                                                                    | Numer klienta MZI<br>5491                         | 3K                                                        |               |                        |           |        |
| Numer działki         Nr lokalu           Numer działki         Nr lokalu           Piecza         Starowy           Włocław         51-123           Email         Tatelon                                                                                                    | Miejscowość<br>Wrocław                            |                                                           |               |                        |           |        |
| Numer dzialki Pocsta Kod pocstowy Wrłocław 51-123 Email Email Emai                                                                                                    | Ulica<br>Kuźnicza                                 |                                                           | Nr domu<br>10 |                        | Nr lokalu |        |
| Porsta Kod porstrowy<br>Wrocław 51-123<br>Erstal Takiena (1999)<br>Biolacali (is asianactoraca) 51-123                                                                                                    | Numer działki                                     |                                                           |               |                        |           |        |
| Erail Tilon<br>Brail 11100                                                                                                    | Poczta                                            |                                                           |               | Ked pocztowy<br>51-123 |           |        |
|                                                                                                    | E-mail                                            | isnartner nl                                              |               | Telefon                |           |        |
| anoninggraph troopt                                                                                                    | letterikarg                                       |                                                           |               | Called Andrews         |           |        |

Rysunek 68 Przykładowy formularz online

Po uzupełnieniu wniosku użytkownik wybiera przycisk **{Dalej}**. Pojawia się okno z wygenerowanym podglądem dokumentu bądź pojawia się komunikat wskazujący konieczność wypełnienia wymaganych pól.

|                                 |                                                                                     |                                                                                                    | ANULUJ | WRÓĆ I POPRAW | WYŚLI. |
|---------------------------------|-------------------------------------------------------------------------------------|----------------------------------------------------------------------------------------------------|--------|---------------|--------|
|                                 |                                                                                     |                                                                                                    |        |               |        |
|                                 |                                                                                     | 2000                                                                                                    |        |               |        |
| MZGK                            | WNIOSEKO ROZWIĄZANIBJMOWY<br>O ZAOPATRZENIBW WODĘLUB<br>ODPROWADZANIEŚCIEKÓW        | Formular¥97do procedury<br>P1-01Podłączeniebiektudo<br>sieciwod-kari zawarcie<br>umowyna zaopatrzenie<br>w wodęlubodprowadzanie<br>ścieków |        |               |        |
|                                 | Wersja2_2019<br>Datawydania01.03.2019                                               | Strona 1 z 2                                                                                                    |        |               |        |
| Adresat: Miejs                  | ski Zakład Gospodarki Komunalnej Sp. z o.o. w No<br>opstruktorów 2: 67-100 Nowa Sól | owej Soli                                                                                                    |        |               |        |
| WNIOSEKO R                      | COZWIĄZANIEJMOWY:<br>e w wodę ☐ o odprowadzanie ścieków X o zao<br>ścieków          | patrzenie w wodę i                                                                                                    |        |               |        |
| WNIOSKODA                       | AWCA/WNIOSKODAWCY                                                                   |                                                                                                    |        |               |        |
| RODZAJWNIOS                     | SKODAWCY:                                                                           | ata miaszkaniowa (7 lokali i                                                                                                    |        |               |        |
| X prywatny / or                 | soba fizyczna 🗌 mata współn<br>mniej)                                               | oca mieszkaniówa (7 lokali i                                                                                                    |        |               |        |
| działalność g<br>stowarzyszenie | gospodarcza / instytucja / ☐ duża wspóln<br>wiecei)                                 | ota mieszkaniowa (8 lokali i                                                                                                    |        |               |        |
| Wniosekdotyc<br>rozwiązania:    | zyrozwiązaniaumowy: Nr 1212 z dnia 2019-04-05,<br>2019-05-22                        | proponowana data                                                                                                    |        |               |        |
| WNIOSKODAW                      | CA - wypełniają osoby prywatne / fizyczne                                           |                                                                                                    |        |               |        |
| imit                            | Hazariko                                                                            |                                                                                                    |        |               |        |

Rysunek 69 Podgląd wygenerowanego dokumentu

Z poziomu podglądu wygenerowanego dokumentu użytkownik ma możliwość:

- a) wysłać wniosek do MZGK wybierając przycisk {Wyślij},
- b) poprawić dane w formularzu wybierając przycisk {Wróć i popraw},
- c) zrezygnować z wysłania wniosku wybierając przycisk {Anuluj}.

Po wybraniu przycisku **{Wyslij}** formularz wysyłany jest do MZGK oraz na adres e-mail Klienta wraz załącznikami. Złożony dokument jest tez dostępny w zakładce **Moje sprawy** gdzie można śledzić jego procedowanie w MZGK.

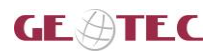

# 5.3.1. Dane wnioskodawcy / zleceniodawcy / właścicieli / pełnomocnika / osoby składającej wniosek lub formularz

Część pierwsza formularza zawiera dane Wnioskodawcy / Zleceniodawcy w zależności od formularza online, które zostały wpisane w jego profilu. W przypadku braku danych wnioskodawca powinien je uzupełnić.

| WNIOSKODAWCA / WNIOSKODA                         | ΑΨΟΥ          |                              |             |  |
|--------------------------------------------------|---------------|------------------------------|-------------|--|
| Rodzaj wnioskodawcy<br>prywatny / osoba fizyczna | ×             |                              |             |  |
| Imie<br>Ewa                                      |               | Nazwisko<br>Iksińska         |             |  |
| PESEL<br>71120923666                             |               |                              |             |  |
| Numer klienta MZGK<br>6984                       |               |                              |             |  |
| Miejscowość<br>Nowa Sół                          |               |                              |             |  |
| Ulica                                            | Nr domu<br>10 |                              | Nr lokalu   |  |
| Numer działki                                    |               |                              |             |  |
| Poczta<br>Nowa Sól                               |               | Kod pocztowy<br>67-10        |             |  |
| E-mail                                           |               | Telefon<br>🐛 mzyszkowska@gie | spartner.pl |  |

Rysunek 70 Dane Wnioskodawcy

Jeśli użytkownik nie jest jedynym właścicielem nieruchomości uzupełnia dane współwłaścicieli. Maksymalnie może być 7 właścicieli nieruchomości będących osobami fizycznymi.

| 🗌 Jestem jedyną osobą posiadającą prawo do korzystania z nieruchomości |                   |
|------------------------------------------------------------------------|-------------------|
| Imie                                                                   | Nazwisko          |
| PESEL                                                                  | Miejscowość       |
| Ulica                                                                  | Nr domu           |
| Nr lokalu                                                              | Poczta            |
| Kod pocztowy                                                           | Adres email       |
| Nr telefonu                                                            | Dziaka            |
| Numer klienta                                                          |                   |
|                                                                        | X ANULUJ 🔒 ZAPISZ |

Rysunek 71 Dane współwłaściciela

Po uzupełnieniu danych użytkownik wybiera przycisk **{Zapisz}**. Aby dodać kolejnego właściciela należy wybrać przycisk **{Dodaj}** 

Jeśli wnioskodawcę reprezentuje pełnomocnik lub zarządca (w zależności od formularza online) należy wypełnić również jego dane. Aby dodać dane pełnomocnika, użytkownik aktywuje przełącznik, aplikacja wyświetla formularza do uzupełnienia.

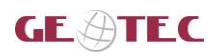

Budowa systemu informacji przestrzennej (GIS) oraz platformy e-usług dla Miejskiego Zakładu Gospodarki Komunalnej Sp. z o. o. w Nowej Soli Dokumentacja\_uzytkownika\_PUE\_klient\_1\_2.dOCX

| posób reprezentowania wnioskodawcy | Pełnomocnictwo |              |  |
|------------------------------------|----------------|--------------|--|
|                                    | Upoważnienie   |              |  |
| Imie                               | KRS            | Nazwisko     |  |
| Miejscowość                        |                | Ulica        |  |
| Nr domu                            |                | Nr lokalu    |  |
| Poczta                             |                | Kod pocztowy |  |
| Adres email                        |                | Nr telefonu  |  |

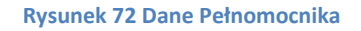

Po wypełnieniu danych użytkownik wybiera przycisk **{Zapisz}**. Następnie należy określić **[Sposób reprezentowania wnioskodawcy]** (pełnomocnictwo, upoważnienie, KRS) oraz włączyć checkbox ze zobowiązaniem do przedstawienia wybranego dokumentu przy podpisaniu umowy.

Ostatnia część formularza zawiera dane osoby wypełniającej wniosek. W przypadku osoby fizycznej dane te są automatycznie uzupełniane z profilu natomiast w pozostałych przypadkach muszą zostać dodatkowo uzupełnione przez użytkownika.

| Data złozenia wnios<br>2019-05-28 |          |  |
|-----------------------------------|----------|--|
| Imię                              | Nazwisko |  |
| Adam                              | Nowak    |  |

Rysunek 74 Dane osoby wypełniającej wniosek

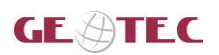

### 5.3.2. Dane nieruchomości

W części **Dane nieruchomości** użytkownik uzupełnia dodane adresowe nieruchomości, numer działki oraz w zależności od formularz online może być potrzeba uzupełnienia również takich danych jak: [Numer warunków technicznych], [Przeznaczenie nieruchomości] (wybór z listy) oraz [Liczba zamieszkałych osób].

W tej części znajduje się też checkbox umożliwiający przeniesienie danych zleceniodawcy do części dot. nieruchomości. Użycie tego checboxa ma uzasadnienie, kiedy dane adresowe zleceniodawcy są takie same jak dane nieruchomości.

| Nr domu |               |               | Nr lokalu                               |                                                     |
|---------|---------------|---------------|-----------------------------------------|-----------------------------------------------------|
| 10      |               |               | 8                                       |                                                     |
|         |               |               |                                         |                                                     |
|         |               | Kod pocztowy  |                                         |                                                     |
|         |               | 11-222        |                                         |                                                     |
|         |               |               |                                         |                                                     |
|         |               |               |                                         |                                                     |
|         |               |               |                                         |                                                     |
|         |               |               |                                         |                                                     |
|         |               |               |                                         |                                                     |
|         | Ni domu<br>10 | Nr.domu<br>10 | Nr domu<br>10<br>Kod pocitowy<br>11-222 | Nr domu Nr lokalu<br>10 8<br>Kod poestowy<br>11-222 |

Rysunek 75 Dane nieruchomości

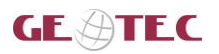

### 5.3.3. Rezerwacja terminu spotkania

Wybór terminu spotkania dostępny jest we wnioskach:

- Zgłoszenie odbioru technicznego
- Wybór terminu podpisania umowy / aneksu

Jest to możliwość wybrania z kalendarza terminu, na który może zostać umówione spotkanie z pracownikiem MZGK. W kalendarzu**dostępne terminy spotkań oznaczone są kolorem zielonym**.

|     |    | WY | 'BIERZ TERMIN SPOTKANIA | !  |    |    |
|-----|----|----|-------------------------|----|----|----|
| <   |    |    | Marzec2019              |    |    |    |
| Ndz | Pn | Wt | Sr                      | Cz | Pt | So |
|     |    |    |                         |    | 1  | 2  |
| 3   | 4  | 5  | 6                       | 7  | 8  | 9  |
| 10  | 11 | 12 | 13                      | 14 | 15 | 16 |
| 17  | 18 | 19 | 20                      | 21 | 22 | 23 |
| 24  | 25 | 26 | 27                      | 28 | 29 | 30 |
| 31  | 1  | 2  | 3                       | 4  | 5  | 6  |

Rysunek 76 Podgląd kalendarza - terminy spotkań

Użytkownik wybiera wolny termin klikając na oznaczony na zielono dzień w kalendarzu. Aplikacja wyświetla pole z informacją o wolnych godzinach spotkań. Użytkownik zaznacza radiobutton z dogodną godziną.

|     |    |    | Marzec2019 |    |    |   |
|-----|----|----|------------|----|----|---|
| Ndz | Pn | Wt | Sr         | Cz | Pt | s |
|     |    |    |            |    | 1  |   |
| 3   | 4  | 5  | 6          | 7  | 8  |   |
| 10  | 11 | 12 | 13         | 14 | 15 | 1 |
| 17  | 18 | 19 | 20         | 21 | 22 | 2 |
| 24  | 25 | 26 | 27         | 28 | 29 | 3 |
| 31  | 1  | 2  | 3          | 4  | 5  | ( |

Rysunek 77 Wybór terminu spotkania

Po rozpatrzeniu wniosku użytkownik otrzymuje informację na podany adres e-mail i wiadomość SMS, o zaakceptowaniu lub odrzuceniu wnioskowanego terminu.

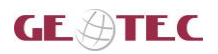

### 5.3.4. Dodawanie mapy

Podczas wypełniania niektórych z formularzy online istnieje potrzeba dodania mapy. Można spełnić to wymaganie na dwa sposoby:

1. Używając przycisku **{Dodaj załącznik}**. Po wybraniu przycisku aplikacja wyświetla okno, w którym użytkownik załącza plik ze swojej stacji roboczej (skan mapy). Może to wykonać dwiema metodami: przeciągnąć plik z lokalizacji lub wybrać **{Przeglądaj}** aby wyszukać plik. Następnie uzupełnia opis do pliku. Na koniec użytkownik wybiera przycisk **{Dodaj}**.

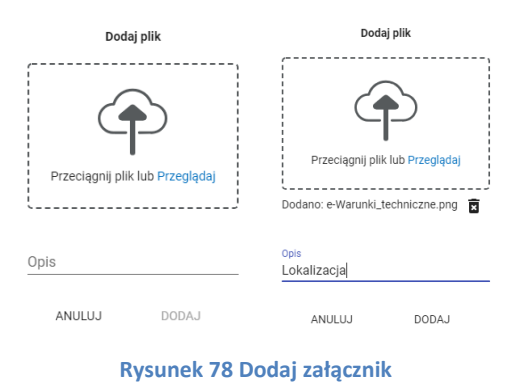

Dodany załacznik jest prezentowany w tabeli w wypełnianym formularzu online.

| Nazwa<br>dokumentu |                          |
|--------------------|--------------------------|
| Lokalizacja        | e-Warunki_techniczne.png |

Rysunek 79 Dodany załącznik - mapa z zaznaczoną nieruchomością

2. Używając przycisku **{Narysuj}**. Po wybraniu przycisku aplikacja wyświetla okno z mapą GIS, gdzie użytkownik musi odnaleźć przedmiotową nieruchomość i za pomocą dostępnych nadrzędni ją zaznacza. Następnie wybiera przycisk **{Dodaj}**.

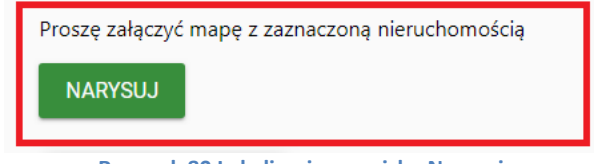

Rysunek 80 Lokalizacja przycisku Narysuj

Aplikacja wyświetla widok mapy z narzędziami umożliwiającymi wprowadzenie geometrii z lokalizacją nieruchomości.

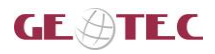

Budowa systemu informacji przestrzennej (GIS) oraz platformy e-usług dla Miejskiego Zakładu Gospodarki Komunalnej Sp. z o. o. w Nowej Soli Dokumentacja\_uzytkownika\_PUE\_klient\_1\_2.docx

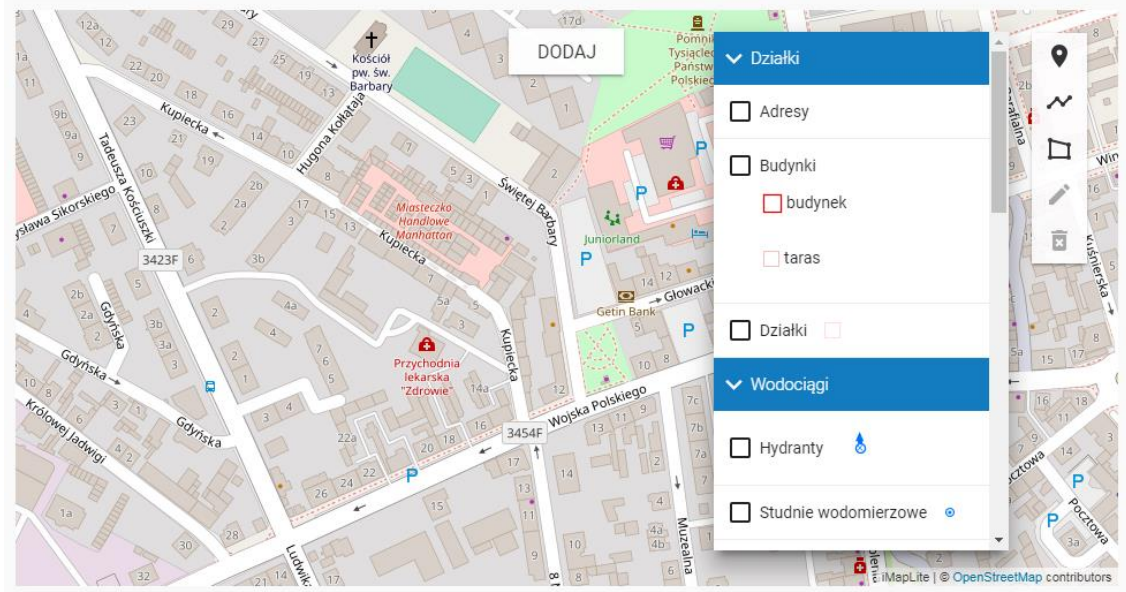

Rysunek 81 Widok mapy z narzędziami do wprowadzania geometrii

Użytkownik może włączyć kolejne warstwy na mapie. Wyświetlają się one w zależności od skali mapy.

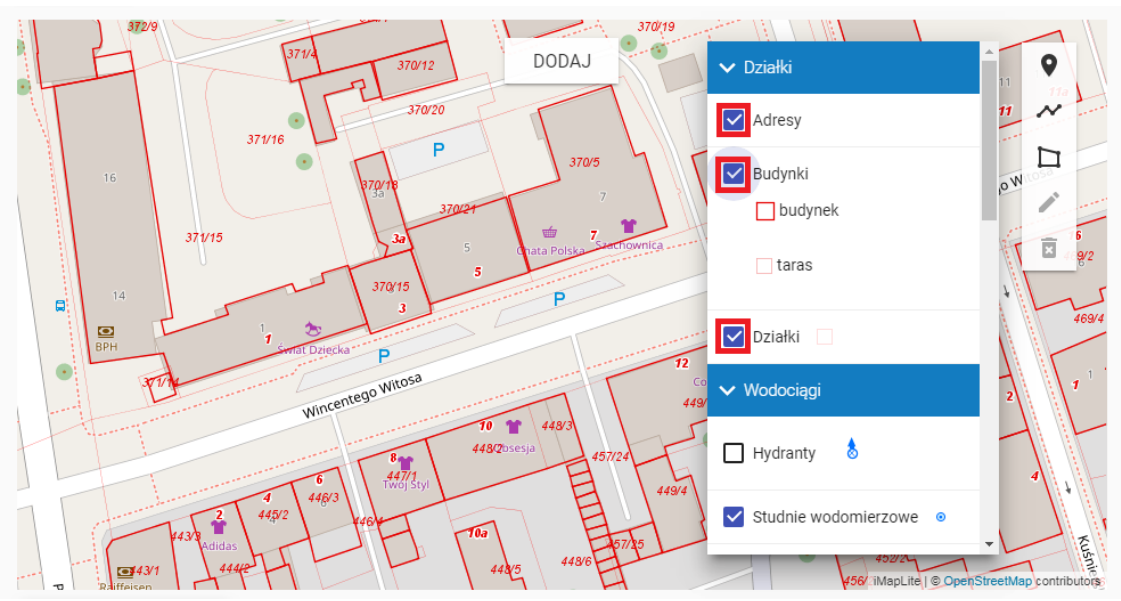

Rysunek 82 Widok mapy z włączonymi warstwami

Do wrysowania lokalizacji nieruchomości służą narzędzia widoczne na pasku w prawym górnym rogu okna mapy. Użytkownik może oznaczyć obiekt na mapie rysując:

- Punkt ( ),
- Łamaną ( , ),
  Poligon ( ).

W momencie wybrania narzędzia do rysowania aplikacja wyświetla podpowiedź jak należy go używać.

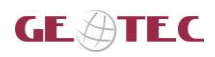

Budowa systemu informacji przestrzennej (GIS) oraz platformy e-usług dla Miejskiego Zakładu Gospodarki Komunalnej Sp. z o. o. w Nowej Soli Dokumentacja\_uzytkownika\_PUE\_klient\_1\_2.docx

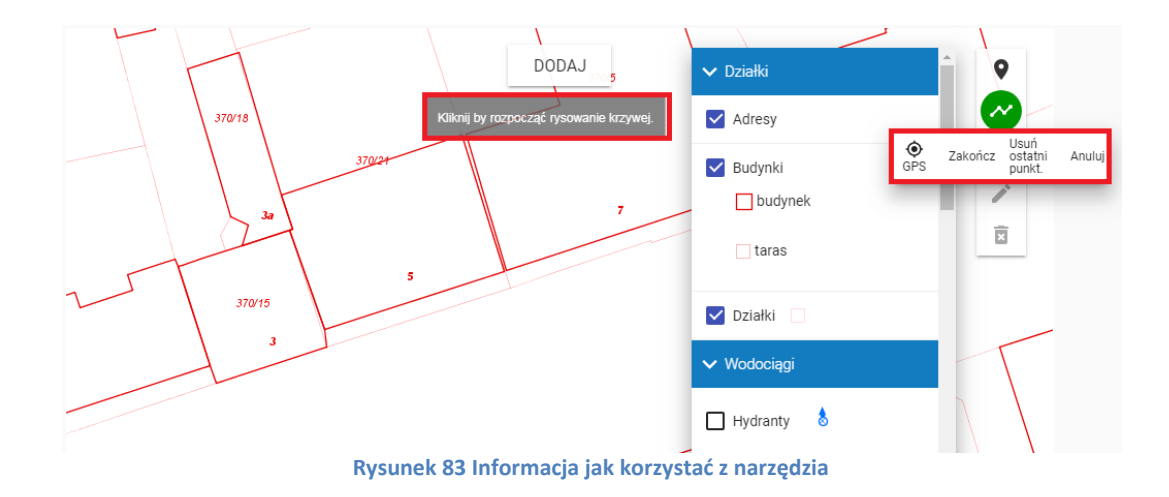

Dodatkowo użytkownik może edytować obiekt poprzez wybranie ikony ( 🖍 ). Edytowanie polega na przesuwaniu punktów z których składa się poligon albo łamana bądź na przesuwaniu pojedynczego punktu.

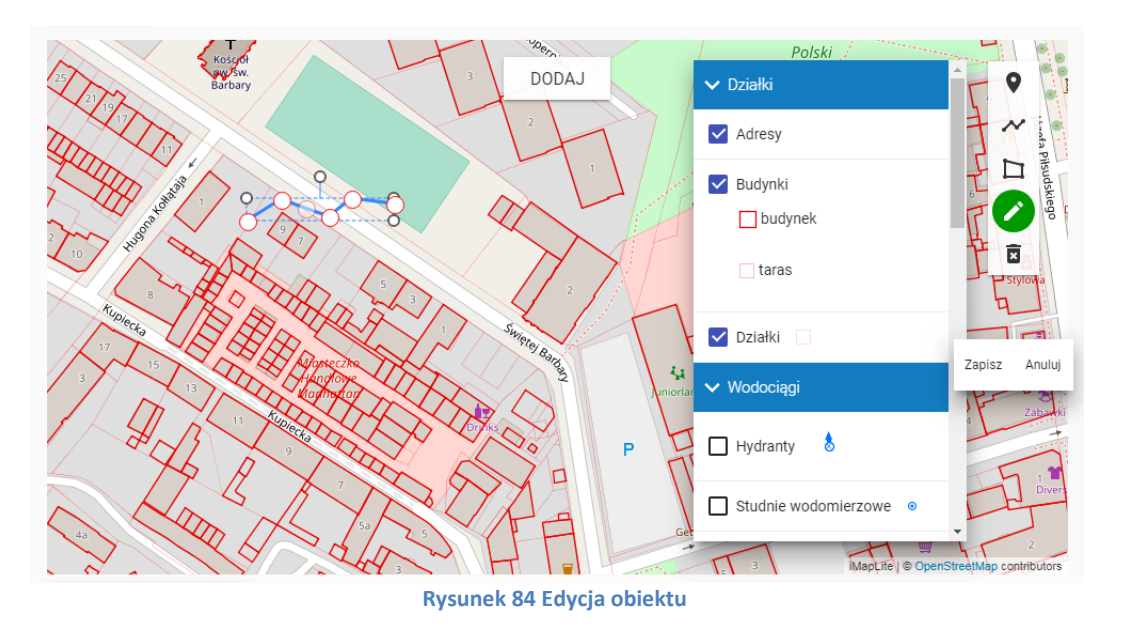

Ma również możliwość usunięcia szkicu poprzez wybranie ikony ( **I**).Po narysowaniu geometrii na mapie użytkownik wybiera przycisk **{Dodaj}**.

Aplikacja eksportuje mapę z geometrią do kliku graficznego, który zostaje dołączony do wniosku.

| Nazwa dokumentu |          |
|-----------------|----------|
| Мара            | Mapa.png |
| Мара            | Mapa.png |

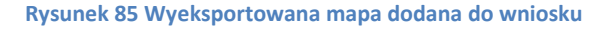